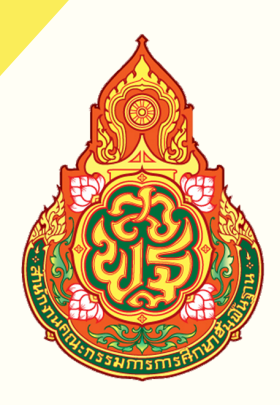

## **คู่มือระบบรายงาน** ข้อมูลการรับนักเรียน

้สังกัด สำนักงานคณ<mark>ะกรรมการการศึกษาขั้นพื้นฐาน</mark>

## ADMISSION BOPP-OBEC

้สำนักนโยบายและแผนการศึกษาขั้นพื้นฐาน สำนักงานคณะกรรมการการศึกษาขั้นพื้นฐาน

# สารบัญ

| 01 |  |
|----|--|
| 02 |  |

| ภาพรวมขั้นตอนการรายงานข้อมูลการรับนักเรียน                                                                                                    |                                |  |
|----------------------------------------------------------------------------------------------------|--------------------------------|--|
| การใช้งานระบบรายงานข้อมูลการรับนักเรียน<br><mark>ระดับโรงเรียน</mark>                                                                                                    | 2                              |  |
| <ul> <li>การลงทะเบียนสำหรับโรงเรียน</li> <li>การกำหนดชั้นเรียนและห้องเรียน</li> <li>การกำหนดแผนการรับนักเรียน</li> <li>การรายงานข้อมูลการรับสมัครรายวัน</li> <li>การรายงานการคัดเลือก</li> <li>การรายงานการรับไว้(มอบตัว)</li> </ul> | 3<br>7<br>10<br>13<br>16<br>18 |  |
| การใช้งานระบบรายงานข้อมูลการรับนักเรียน<br>ระดับสำนัดทานมาต <sup>ู่พื</sup> ้นที่ควรศึดนา                                                                                                    | 20                             |  |

| SECONIUMUTATISHAU                                                                                                    |                            |
|----------------------------------------------------------------------------------------------------|----------------------------|
| <ul> <li>การลงทะเบียนสำหรับสำนักงานเขตพื้นที่การศึกษา</li> <li>การจัดการข้อมูลผู้ใช้งานระดับโรงเรียน</li> <li>การตรวจสอบข้อมูล/การยกเลิกการยืนยันข้อมูลของโรงเรียนในแต่ละขั้นตอน</li> <li>การแก้ไขข้อมูล/กรอกข้อมูล</li></ul> | 21<br>25<br>27<br>29<br>34 |
| คำถามที่พบบ่อย                                                                                                    | 36                         |

04 05

03

คณะทำงาน

37

## ภาพรวมขั้นตอน การรายงานข้อมูล การรับนักเรียน

https://admission.bopp-obec.info/2567/login.php

#### 1. ลงทะเบียน/ LOG IN เข้าระบบ

โรงเรียน = ลงทะเบียนได้ไม่เกิน 3 User
 เขตพื้นที่ = ลงทะเบียนได้ไม่เกิน 2 User

\*\*Log ln เข้าสู่ระบบด้วยเลขบัตรประชาชน ที่ได้ลงทะเบียนไว้\*\*

#### 3. กำหนดแผนการรับสมัคร

- โรงเรียน = กำหนดแผนการรับสมัคร
   ให้ครบทุกชั้นเรียน และยืนยันข้อมูล
- เขตพื้นที่ = ตรวจสอบข้อมูลและยกเลิกการยืนยันข้อมูล หากโรงเรียนต้องการแก้ไข

#### ์ 5. รายงานการคัดเลือก

- โรงเรียน = รายงานข้อมูลการคัดเลือก
   ให้ครบทุกชั้นเรียน
- เขตพื้นที่ = ตรวจสอบข้อมูลและยกเลิกการยืนยันข้อมูล หากโรงเรียนต้องการแก้ไข

#### ้2. กำหนดชั้นเรียนและห้องเรียน

- โรงเรียน = กำหนดชั้นเรียนที่เปิดสอน ประเภทห้องเรียน (ปกติ/พิเศษ) และยืนยันข้อมูล
- เขตพื้นที่ = ตรวจสอบข้อมูลและยกเลิกการยืนยันข้อมูล หากโรงเรียนต้องการแก้ไข

#### 4. รายงานข้อมูล การรับสมัครรายวัน

- โรงเรียน = รายงานข้อมูลการรับสมัครรายวัน
   ให้ครบทุกชั้นเรียน และยืนยันข้อมูล
- เขตพื้นที่ = ตรวจสอบข้อมูลและยกเลิกการยืนยันข้อมูล หากโรงเรียนต้องการแก้ไข

#### 6. รายงานการรับไว้ (มอบตัว)

- โรงเรียน = รายงานข้อมูลการรับไว้ (มอบตัว)
   ให้ครบทุกชั้นเรียน และยืนยันข้อมูล
- เขตพื้นที่ = ตรวจสอบข้อมูลและยกเลิกการยืนยันข้อมูล หากโรงเรียนต้องการแก้ไข

7. สพฐ. ประมวลผลในภาพรวมของประเทศ

Ţ

5

.

## การใช้งานระบบรายงานข้อมูลการรับนักเรียน <mark>ระดับโรงเรียน</mark>

### การลงทะเบียนสำหรับโรงเรียน

#### กรณียังไม่เคยสมัครเข้าใช้งานระบบ

- 1. เข้าเว็บไซต์ระบบจัดเก็บข้อมูลการรับนักเรียน
  - ที่ URL : https://admission.bopp-obec.info/2567/login.php
- 2. กดปุ่ม "ลงทะเบียนเจ้าหน้าที่ โรงเรียน" (ปุ่มสีเขียว)

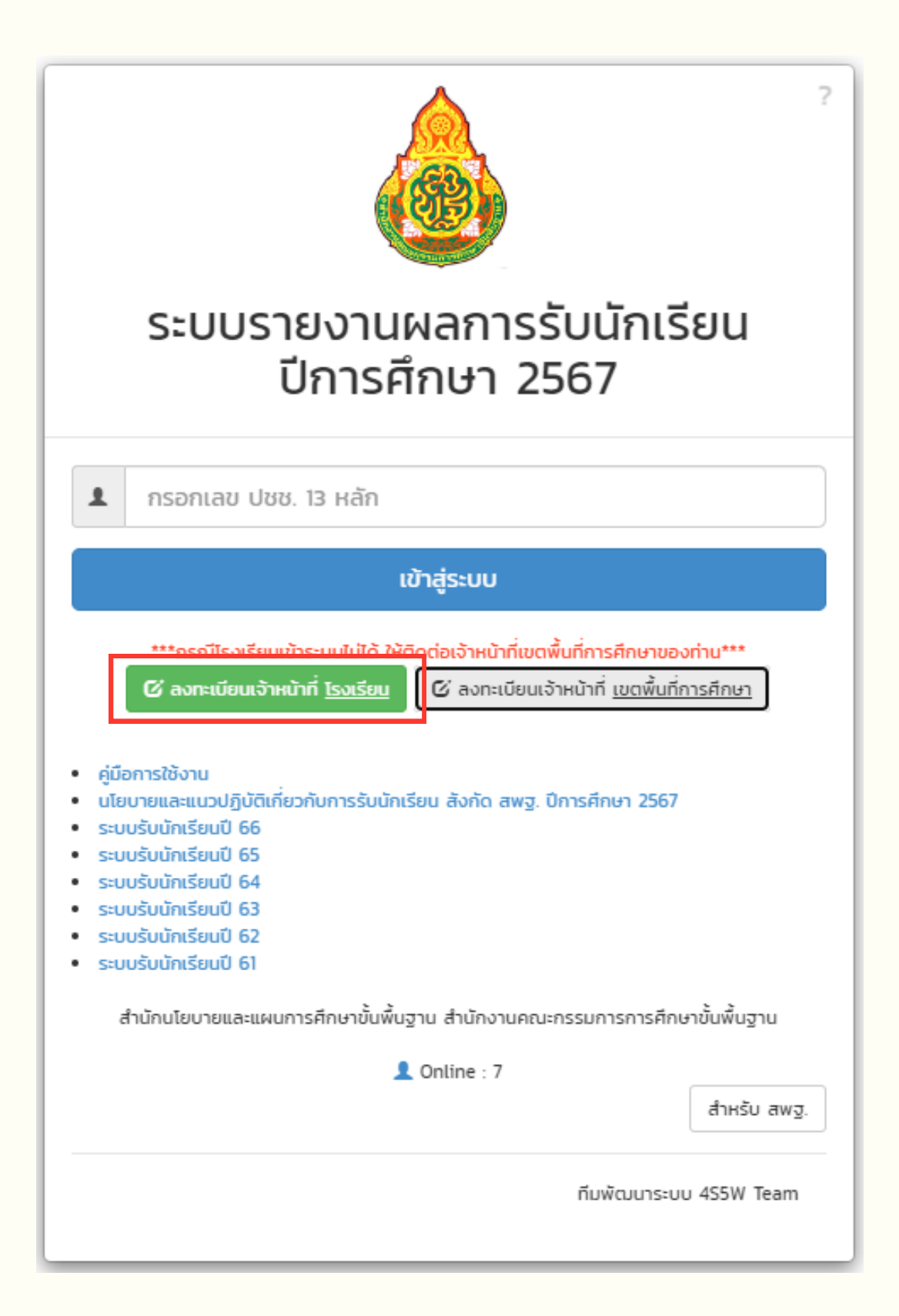

#### 3. เลือกเขตพื้นที่การศึกษาของท่าน และระบบจะแสดงรายชื่อโรงเรียนตามเขตที่ท่านเลือก

| ลงทะเบียนเจ้าหน้าที่ ระดับสถ      | านศึกษา |
|-----------------------------------|---------|
| เลือกเขตพื้นที่การศึกษาประถมศึกษา | ~       |
| เลือกเขตพื้นที่การศึกษามัธยมศึกษา | ~       |
| สำนักบริหารงานการศึกษาพิเศษ       | ~       |

## เลือกสถานศึกษาของท่าน และกดปุ่มลงทะเบียน (รูปดินสอ ขวามือ) โรงเรียนสามารถลงทะเบียนผู้ใช้งานได้ไม่เกิน 3 User

|         | 10000100 สพม.กรุงเทพมหานคร เขต 1     |                                 |                                  |                       |  |
|---------|--------------------------------------|---------------------------------|----------------------------------|-----------------------|--|
| 10 💊    | <ul> <li>records per page</li> </ul> |                                 | Search:                          |                       |  |
| ที      | รหัสโรงเรียน                         | ชื่อโรงเรียน                    | เขตพื้นที                        | ลงทะเบียน             |  |
| 1       | 10012001                             | สตรีวิทยา                       | 10000100 สพม.กรุงเทพมหานคร เขต 1 | ลงทะเบียนครบ 3 คนแล้ว |  |
| 2       | 10012002                             | มัธยมวัดเบญจมบพิตร              | 10000100 สพม.กรุงเทพมหานคร เขต 1 | 1                     |  |
| 3       | 10012004                             | สวนกุหลาบวิทยาลัย               | 10000100 สพม.กรุงเทพมหานคร เขต 1 | ลงทะเบียนครบ 3 คนแล้ว |  |
| 4       | 10012005                             | วัดราชาธิวาส                    | 10000100 สพม.กรุงเทพมหานคร เขต 1 | ลงทะเบียนครบ 3 คนแล้ว |  |
| 5       | 10012008                             | โยธินบูรณะ                      | 10000100 สพม.กรุงเทพมหานคร เขต 1 | 1.                    |  |
| 6       | 10012009                             | วัดบวรนิเวศ                     | 10000100 สพม.กรุงเทพมหานคร เขต 1 | 1.                    |  |
| 7       | 10012010                             | วัดราชบพิธ                      | 10000100 สพม.กรุงเทพมหานคร เขต 1 | ลงทะเบียนครบ 3 คนแล้ว |  |
| 8       | 10012011                             | วัดน้อยนพคุณ                    | 10000100 สพม.กรุงเทพมหานคร เขต 1 | ลงทะเบียนครบ 3 คนแล้ว |  |
| 9       | 10012012                             | เบญจมราชาลัย ในพระบรมราชูปถัมภ์ | 10000100 สพม.กรุงเทพมหานคร เขต 1 | ลงทะเบียนครบ 3 คนแล้ว |  |
| 10      | 10012013                             | ราชวินิต มัธยม                  | 10000100 สพม.กรุงเทพมหานคร เขต 1 | ลงทะเบียนครบ 3 คนแล้ว |  |
| Showing | 1 to 10 of 67 entries                |                                 | Previous 1 2 3 4                 | 5 6 7 Next            |  |

#### 5. กรอกข้อมูลให้ครบถ้วน และตรวจสอบข้อมูลให้ถูกต้อง

#### 6. กดปุ่มลงทะเบียน

|                     | ลงทะเบียนผู้รับผิดชอบการรับนักเรียน <u>ระดับสถานศึกษา</u> |
|---------------------|-----------------------------------------------------------|
| โรงเรียน:           | มัธยมวัดเบญจมบพิตร                                        |
| เขตพื้นที่:         | สพม.กรุงเทพมหานคร เขด 1                                   |
| ชื่อ:               | *                                                         |
| นามสกุล:            | *                                                         |
| ตำแหน่ง:            | *                                                         |
| เลขประจำตัวประชาชน: | *                                                         |
| โทรศัพท์มือถือ:     | *                                                         |
| โทรศัพท์ที่ทำงาน:   | *                                                         |
| อีเมล์:             | *                                                         |
|                     | ลงทะเบียน กลับหน้าหลัก                                    |
|                     |                                                           |

#### 7. กดปุ่มกลับหน้าหลัก เพื่อ log in อีกครั้ง

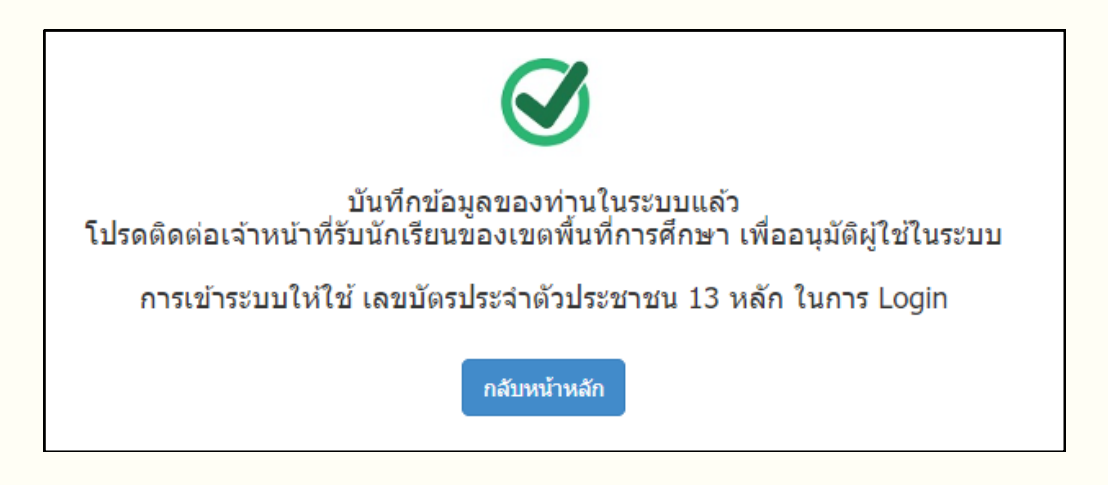

### กรณีที่เคยสมัครเข้าใช้งานระบบแล้ว

- เข้าเว็บไซต์ระบบจัดเก็บข้อมูลการรับนักเรียน
   ที่ URL : https://admission.bopp-obec.info/2567/login.php
- 2. กรอกเลขบัตรประชาชน 13 หลักที่ได้ลงทะเบียนใช้งานไว้
- 3. กดปุ่ม "เข้าสู่ระบบ"

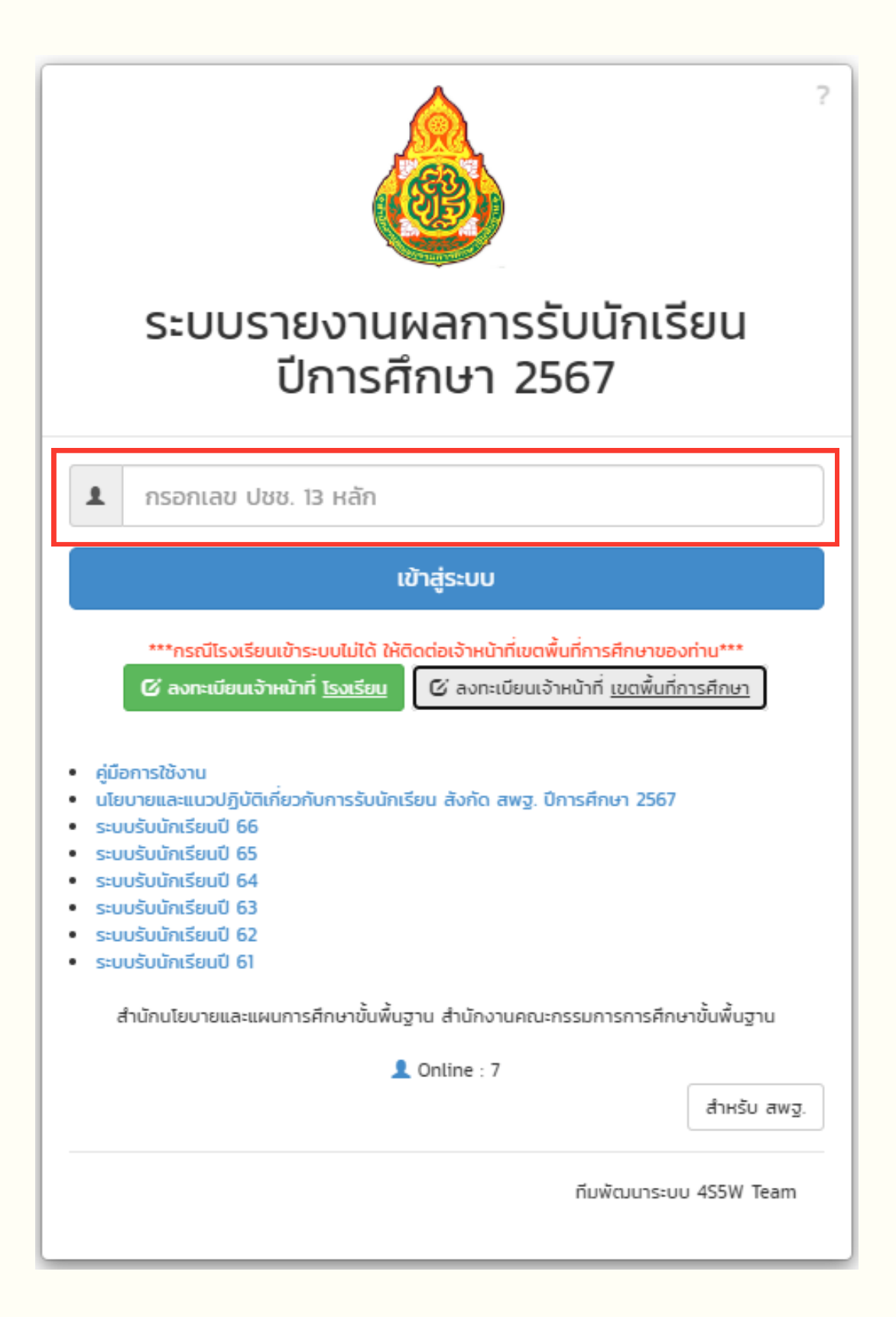

1. กดแถบเมนูซ้ายมือ และเลือก "กำหนดระดับชั้นและประเภทห้องเรียน"

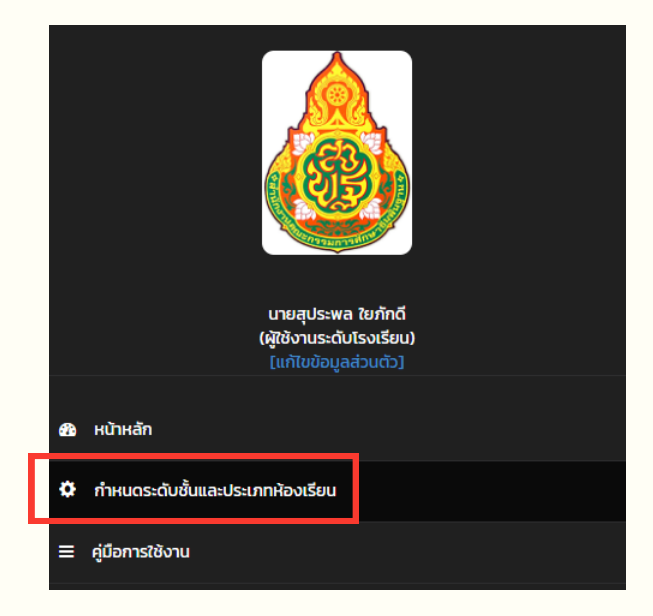

- 2. กดเลือกระดับชั้นที่เปิดสอน
- 3. กดเลือกประเภทห้องเรียน (ห้องเรียนปกติ / ห้องเรียนพิเศษ)

| ระดับขั้นและประเภทห้องเรียน |                                      |                              |                 |                        |   |
|-----------------------------|--------------------------------------|------------------------------|-----------------|------------------------|---|
| กำหนดระดับขั้นและประเภทห้อง | แรียน :: สถานะ :: ยังไม่ยืนยันข้อมูล |                              |                 |                        |   |
|                             |                                      |                              |                 |                        |   |
|                             | กำหนด                                | าชั้นเรียนที่เปิดรับนักเรียน |                 | ห้องเรียน              |   |
|                             |                                      | 🗏 อนุบาล 1 (3ขวบ)            |                 | 🗆 ห้องปกติ 🛑 ห้องพิเศษ |   |
|                             | ก่อนประถมศึกษา                       | 🔲 อนุบาล 2 (4ขวบ)            |                 | 🗆 ห้องปกติ 🔲 ห้องพีเศษ | · |
|                             | ประถมศึกษา                           | 🗏 ประถมศึกษาปีที่ 1          |                 | 🗍 ห้องปกติ 🛑 ห้องพิเศษ | r |
|                             | นัสการสืบคว                          | 🗏 มัธยมศึกษาปีที่ 1          |                 | 🖉 ห้องปกติ 🖉 ห้องพิเศษ | r |
|                             |                                      | 🗏 มัธยมศึกษาปีที่ 4          |                 | 🖉 ห้องปกติ 🖉 ห้องพิเศษ | r |
|                             |                                      | 🖺 บันทึกข้อมูล               | C พิมพ์ใหม่ กล่ | <b>วับหน้าหลัก</b>     |   |

#### <u>กรณีที่เปิดรับนักเรียน ประเภท ห้องเรียนพิเศษ</u> (หากไม่มีการเปิดห้องเรียนพิเศษ ให้ข้ามไปดำเนินการตามข้อที่ 5)

#### 4.1 กดปุ่ม ดินสอ ด้านหลังห้องพิเศษ เพื่อกำหนดชื่อห้องเรียน และจำนวนห้อง

| ะดับชั้นและประเภทห้องเรียน  |                                      |                              |                           |  |
|-----------------------------|--------------------------------------|------------------------------|---------------------------|--|
| กำหนดระดับขั้นและประเภทห้อง | เรียน :: สถานะ :: ยังไม่ยืนยันข้อมูร | 1                            |                           |  |
|                             | กำหน                                 | ดชั้นเรียนที่เปิดรับนักเรียน | น้องเรียน                 |  |
|                             |                                      | 🔲 อนุบาล 1 (3ขวบ)            | 🗆 ห้องปกติ 🔲 ห้องพิเศ ะ 🖍 |  |
|                             | ก่อนประถมศึกษา                       | อนุบาล 2 (4ขวบ)              | 🗆 ห้องปกติ 🔍 ห้องพิเศ ะ 🖍 |  |
|                             | ประถมศึกษา                           | ประถมศึกษาปีที่ 1            | 🗆 ห้องปกติ 🔲 ห้องพิเศษ 🖍  |  |
|                             | นัธยนสึกษา                           | 🗏 มัธยมศึกษาปีที่ 1          | 🕫 ห้องปกติ 🗟 ห้องพิเศษ 🥕  |  |
|                             |                                      | 🔲 มัธยมศึกษาปีที่ 4          | 🕫 ห้องปกติ 🗟 ห้องพิเศร    |  |
|                             |                                      | 🖹 บันทึกข้อมูล 📿 พิมพ์ไหม่ ก | สับหน้าหลัก               |  |

#### 4.2 กดเลือกห้องเรียนพิเศษที่เปิดสอน

| <ul> <li>Secure กินประ//admission.bopp-obec.into/room_sp.php?p=add&amp;Class_room_id=5&amp;sid=</li> <li>กำหนดห้องเรียนพิเศษ</li> <li>ห้องเรียนพิเศษที่เปิดรับนักเรียน : บัธยมศึกษาปีที่ 1</li> <li>ช่องเรียน English Program : EP</li> <li>ช่องเรียน Mini English Program : MEP</li> <li>ช่องเรียนวิทยาศาสตร์ คณิตศาสตร์ เทคโนโลยี และสิ่งแวดล้อม</li> <li>ช่องเรียนโครงการสานผันการก็ทำสู่ระบบการศึกษาโปรแกรมวิทยาศาสตร์-ก็พ้า</li> <li>ช่องเรียนพิเศษอ้านวิทยาศาสตร์ ตามแนวทาง สสวท.และ สอวน.</li> <li>ช่องเรียนพิเศษอื่นๆ €เพิ่มชื่อห้องอื่นๆ</li> </ul> |           | https://cdustacles.http://compare.http://change.org/d/0.01/2000/14.50/24                                                |  |
|----------------------------------------------------------------------------------------------------|-----------|----------------------------------------------------------------------------------------------------|--|
| กำหนดห้องเรียนพิเศษ<br>ห้องเรียน Penglish Program : EP<br>♥ ช่องเรียน Mini English Program : MEP<br>♥ ช่องเรียนสูนย์กลางการศึกษาในภูมิภาค (Education Hub)<br>♥ ช่องเรียนวิทยาศาสตร์ คณิตศาสตร์ เทคโนโลยี และสิ่งแวดล้อม<br>♥ ช่องเรียนโครงการสานผันการกีฬาสู่ระบบการศึกษาโปรแกรมวิทยาศาสตร์-กีฬา<br>♥ ช่องเรียนพิเศษอ้านวิทยาศาสตร์ ตามแนวทาง สสวท.และ สอวน.<br>♥ ช่องเรียนพิเศษอื่นๆ ♥ เพิ่มชื่อห้องอื่นๆ                                                                                                    | Secure    | https://admission.bopp-obec.info/room_sp.php?p=add&Class_room_id=5&sid=                                                 |  |
| <ul> <li>ห้องเรียนพิเศษที่เปิดรับนักเรียน : มัธยมศึกษาปีที่ 1</li> <li>♥ หองเรียน English Program : EP</li> <li>♥ หองเรียน Mini English Program : MEP</li> <li>♥ หองเรียนผูนย์กลางการศึกษาในภูมิภาค (Education Hub)</li> <li>♥ หองเรียนพิเศษตาสตร์ คณิตศาสตร์ เทคโนโลยี และสิ่งแวดล้อม</li> <li>♥ หองเรียนพิเศษตานวิทยาศาสตร์ ตามแนวทาง สสวท.และ สอวน.</li> <li>♥ หองเรียนพิเศษอื่นๆ ♥เพิ่มชื่อห้องอื่นๆ</li> </ul>                                                                                                    | กำหนดห้อง | รียนพิเศษ                                                                                                    |  |
| ห้องเรียน English Program : EP<br>♥ งงเรียน English Program : MEP<br>♥ งงเรียนสูนย์กลางการศึกษาในภูมิภาค (Education Hub)<br>♥ งงเรียนวิทยาศาสตร์ คณิตศาสตร์ เทคโนโลยี และสิ่งแวดล้อม<br>♥ งงเรียนโครงการสานผันการกีฬาสู่ระบบการศึกษาโปรแกรมวิทยาศาสตร์-กีฬา<br>♥ งงเรียนพิเศษด้านวิทยาศาสตร์ ตามแนวทาง สสวท.และ สอวน.<br>♥ งงเรียนพิเศษอื่นๆ ♥เพิ่มชื่อห้องอื่นๆ                                                                                                    |           |                                                                                                    |  |
| <ul> <li>⊮ งจงเรียน English Program : EP</li> <li>พ จงเรียน Mini English Program : MEP</li> <li>พ จงเรียนกักลางการศึกษาในภูมิภาค (Education Hub)</li> <li>พ จงเรียนโทยงาศาสตร์ คณิดศาสตร์ เทคโนโลยี และสิ่งแวดล้อม</li> <li>พ จงเรียนโทยงาศาสตร์ คณิดศาสตร์ เทคโนโลยี และสิ่งแวดล้อม</li> <li>พ จงเรียนโทยงาศาสตร์ คณิดศาสตร์ เทคโนโลยี และสิ่งแวดล้อม</li> <li>พ จงเรียนพิเศษอ้านวิทยาศาสตร์ ตามแนวทาง สสวท.และ สอวน.</li> <li>พ จงเรียนพิเศษอื่นๆ ⊙เพิ่มชื่อห้องอื่นๆ</li> </ul>                                                                           |           | ห้องเรียนพิเศษที่เปิดรับนักเรียน : <mark>มัธยมศึกษาปีที่ 1</mark>                                                       |  |
| <ul> <li>ฬ ห่องเรียน English Program : EP</li> <li>ห่องเรียน Mini English Program : MEP</li> <li>ห่องเรียนจิทยาศาสตร์ คณิตศาสตร์ (ทคโนโลยี และสิ่งแวดล้อม</li> <li>ห่องเรียนโครงการสานผันการก็พ้าสู่ระบบการศึกษาโปรแกรมวิทยาศาสตร์-ก็พ้า</li> <li>ห่องเรียนพิเศษด้านวิทยาศาสตร์ ตามแนวทาง สสวท.และ สอวน.</li> <li>ห่องเรียนพิเศษอื่นๆ <ul> <li>เพิ่มชื่อห้องอื่นๆ</li> </ul> <li>(2 พิมพ์ใหม่</li> <li>กลับหน้าหลัก</li> </li></ul>                                                                                                    |           |                                                                                                    |  |
| <ul> <li>พ่องเรียน Mini English Program : MEP</li> <li>พ่องเรียนสุนย์กลางการศึกษาในภูมิภาค (Education Hub)</li> <li>พ่องเรียนวิทยาศาสตร์ คณิตศาสตร์ เทคโนโลยี และสิ่งแวดล้อม</li> <li>พ่องเรียนโครงการสานผันการก็ฟ้าสู่ระบบการศึกษาโปรแกรมวิทยาศาสตร์-ก็พ้า</li> <li>พ่องเรียนพิเศษด้านวิทยาศาสตร์ ตามแนวทาง สสวท.และ สอวน.</li> <li>พ่องเรียนพิเศษอื่นๆ €เพิ่มชื่อท้องอื่นๆ</li> </ul>                                                                                                    |           | 🖉 ท่องเรียน English Program : EP                                                                                        |  |
| <ul> <li>พื่องเรียนศูนย์กลางการศึกษาในภูมิภาค (Education Hub)</li> <li>พื่องเรียนวิทยาศาสตร์ คณิตศาสตร์ เทคโนโลยี และสิ่งแวดล้อม</li> <li>พ่องเรียนโครงการสานผืนการก็ฟ้าสู่ระบบการศึกษาโปรแกรมวิทยาศาสตร์-ก็ฟ้า</li> <li>พ่องเรียนพิเศษด้านวิทยาศาสตร์ ตามแนวทาง สสวท.และ สอวน.</li> <li>พ่องเรียนพิเศษอื่นๆ €เพิ่มชื่อห้องอื่นๆ</li> </ul>                                                                                                    |           | 💷 ห้องเรียน Mini English Program : MEP                                                                                  |  |
| <ul> <li>พ่องเรียนวิทยาศาสตร์ คณิตศาสตร์ เทคโนโลยี และส่งแวดล้อม</li> <li>พ่องเรียนโครงการสานฝันการก็ท้าสู่ระบบการศึกษาโปรแกรมวิทยาศาสตร์-ก็พ้า</li> <li>พ่องเรียนพิเศษอ้านวิทยาศาสตร์ ตามแนวทาง สสวท.และ สอวน.</li> <li>พ่องเรียนพิเศษอื่นๆ €เพิ่มขื่อห้องอื่นๆ</li> </ul>                                                                                                    |           | 🗏 ท่องเรียนศูนย์กลางการศึกษาในภูมิภาค (Education Hub)                                                                   |  |
| <ul> <li>พองเรียนเครงการสานผมการกพาสูระบบการคกษา เบรแกรมวทยาศาสตร-กพา</li> <li>พ่องเรียนพิเศษอ้านวิทยาศาสตร์ ตามแนวทาง สสวท.และ สอวน.</li> <li>พ่องเรียนพิเศษอื่นๆ €เพิ่มชื่อห้องอื่นๆ</li> </ul>                                                                                                    |           | พองเรียนวิทยาศาสตร์ คณิตศาสตร์ เทคโนโลยิ และสังแวดล้อม                                                                  |  |
| <ul> <li>พางเรียนพิเศษอื่นๆ ⊙เพิ่มชื่อห้องอื่นๆ</li> <li>™ มันทึกข้อมล     C พิมพ์ใหม่     กลับหน้าหลัก     </li> </ul>                                                                                                    |           | พองเรยนเครงการสานผนการกพาสูระบบการศกษา เบรแกรมวทยาศาสตร-กพา<br>พระบริยามพิเศษอัณฑิษยาศาสตร์ อุณาแนวพว เ ศรีอาก และ สวอบ |  |
| <ul> <li>พื่มพ์ใหม่</li> <li>กลับหน้าหลัก</li> </ul>                                                                                                    |           | พางเรยนพเศษตานวทยาศาสตร์ ตามแนวทาง สสวท.และ สอวน.                                                                       |  |
| 🖹 บันทึกข้อมล 📿 พิมพ์ใหม่ กลับหน้าหลัก                                                                                                    |           |                                                                                                    |  |
| 🖽 บันทึกข้อมล 📿 พิมพ์ใหม่ กลับหน้าหลัก                                                                                                    |           |                                                                                                    |  |
| 🖹 บินทกขอมล 🛛 😂 พมพ์ไหม 👘 กลบหนาหลก                                                                                                    |           |                                                                                                    |  |
|                                                                                                    |           | 🖽 บนทกขอมูล 😂 พมพเหม กลบหนาหลก                                                                                          |  |
|                                                                                                    |           |                                                                                                    |  |

#### 4.3 กดปุ่มเพิ่มชื่อห้องอื่น ๆ เพื่อระบุชื่อห้องเรียนพิเศษนอกเหนือจากที่มีให้เลือก

| ß | ) ระบบการรับนักเรียน - Google Chrome 📃 🔀                                                                                                    |       |  |  |  |  |
|---|----------------------------------------------------------------------------------------------------|-------|--|--|--|--|
| • | Secure   https://admission.bopp-obec.info/room_sp.php?p=add&Class_room_id=5&sid=                                                                                                    | n 🖓 🖓 |  |  |  |  |
|   | กำหนดห้องเรียนพิเศษ                                                                                                    |       |  |  |  |  |
|   |                                                                                                    |       |  |  |  |  |
|   | ห้องเรียนพิเศษที่เปิดรับนักเรียน : <mark>มัธยมศึกษาปีที่ 1</mark>                                                                                                    |       |  |  |  |  |
|   | <ul> <li>ฬองเรียน English Program : EP</li> <li>ห้องเรียน Mini English Program : MEP</li> <li>ห้องเรียนสุนย์กลางการศึกษาในภูมิภาค (Education Hub)</li> <li>ห้องเรียนวิทยาศาสตร์ คณิตศาสตร์ เทคโนโลยี และสั่งแวดล้อม</li> <li>ห้องเรียนโครงการสานผันการก็ทำสู่ระบบการศึกษาโปรแกรมวิทยาศาสตร์-ก็พำ</li> <li>ห้องเรียนพิเศษต้านวิทยาศาสตร์ ตามแนวทาง สสวท.และ สอวน.</li> <li>ไองเรียนพิเศษอื่นๆ €เพิ่มชื่อห้องอื่นๆ</li> </ul> |       |  |  |  |  |
|   |                                                                                                    |       |  |  |  |  |

#### 4.4 พิมพ์ชื่อห้องเรียนและชื่อย่อของห้องเรียน และกดบันทึกข้อมูล

| p-ob     | pec.info/room_sp.php?Class_room_id=5&sid=10012001&p2=add&p3= | roo |
|----------|--------------------------------------------------------------|-----|
| 12<br>12 | ข้อห้องเรียน<br>*                                            |     |
|          | 🖹 บันทึกข้อมูล 🎜 พิมพ์ใหม่ กลับหน้าหลัก                      |     |

#### 5. กดปุ่ม "ประมวลผลและยืนยันข้อมูล"

|                | 🗘 แก้ไขข้อมูล<br>ประมวลผลและยืนยับข้อมูล<br>โรงเรียนที่เปิดรับนักเรียนขอกเหนือจากที่ระบบกำหนด ให้แจ้งไปที่สำเ | ยกเลิกการยืนยันข้อมูล<br>มักงานเขตพื้นที่การศึกษาของท่าน |
|----------------|----------------------------------------------------------------------------------------------------|----------------------------------------------------------|
| ŕ              | ำหนดชั้นเรียนที่เปิดรับนักเรียน                                                                               | ห้องเรียน                                                |
|                | <ul> <li>อนุบาล 1 (3ขวบ)<br/>(เฉพาะ รรที่ได้รับอนุมัติ จาก กคง.เท่านั้น)</li> </ul>                           | ท้องปกติ ห้องพิเศษ                                       |
| ก่อนประถมศึกษา | 🗆 อนุบาล 2                                                                                                    | 🗆 ห้องปกติ 🔹 ห้องพิเศษ                                   |
|                | <ul> <li>อนุบาล 3<br/>(เฉพาะ รรที่เปิดรับ นรดั้งแต่ อ.3 เป็นต้นไป)</li> </ul>                                 | 🗆 ห้องปกติ 👘 ห้องพิเศษ                                   |
| ประถมศึกษา     | 🗆 ประถมศึกษาปีที่ 1                                                                                           | 🗌 ห้องปกติ 👘 ห้องพิเศษ                                   |
| นัธยาเกือนอ    | 🕼 มัธยมศึกษาปีที่ 1                                                                                           | 🖩 ห้องปกติ 🛛 ห้องพิเศษ 🔍                                 |
| SCOPING        | 🕼 มัธยมศึกษาปีที่ 4                                                                                           | 🖀 ห้องปกติ 🛛 ห้องพิเศษ 🔍                                 |

ี้หากต้องการยกเลิกการยืนยันข้อมูล เพื่อแก้ไขการกำหนดชั้นเรียนและห้องเรียน ให้ติดต่อเจ้าหน้าที่เขตพื้นที่การศึกษา

#### ้ต้องยืนยันข้อมูลในขั้นตอนกำหนดชั้นเรียนและประเภทห้องเรียนก่อน จึงจะสามารถกำหนดแผนการรับนักเรียนได้

1. กดแถบเมนูซ้ายมือ และเลือก "แผนการรับนักเรียน"

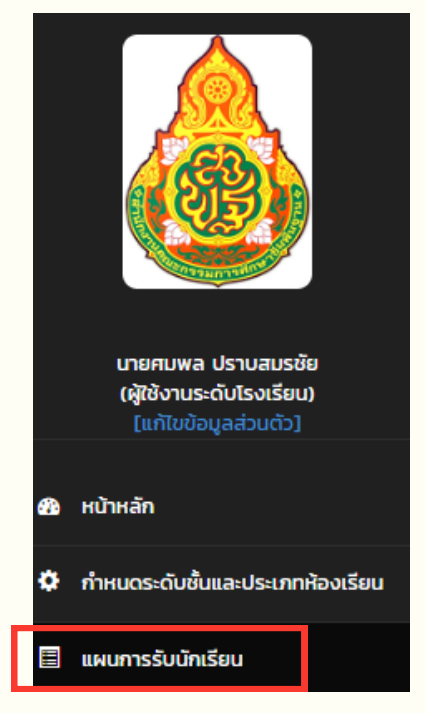

2. กดเครื่องหมาย 🕒 ในคอลัมภ์แผนการรับ (ตรงช่อง "ห้อง")

|                             |                           |           |                       |      |    | ระดับชั้น | ม้ธยมศึก | เษาปีที่ 1 |         |         |          |        |                 |                |
|-----------------------------|---------------------------|-----------|-----------------------|------|----|-----------|----------|------------|---------|---------|----------|--------|-----------------|----------------|
| แผนชั้น<br>เรียน<br>เต็มรูป | แผนชั้น<br>เรียน<br>รายปี |           | แผนการรับ             |      |    |           | สมัคร    |            | การคั   | ดเลือก  | ຣັບໄວ້(ມ | อบตัว) | รวมผล<br>นักเรี | การรับ<br>รียน |
| AU                          | คน                        | ห้องเรียน | เกณฑ์<br>นร./<br>ห้อง | ห้อง | คน | ในเขต     | นอกเขต   | รวม        | เข้าสอบ | จับฉลาก | ห้อง     | คน     | ห้อง            | คน             |
| 75                          | 75                        | ปกติ      | ≤ 40                  | 0    |    | 0         | 0        | 0          | -       | -       | -        | -      | -               | -              |
|                             |                           | SO        | U                     | 2    | 0  | 0         | 0        | 0          | 0       | 0       | 0        | 0      | 0               | 0              |

- กำหนด "จำนวนห้องตามแผน" และ "จำนวนนักเรียน ทั้งหมดตามแผน" โดยตัวเลขที่ปรากฏในช่องดังกล่าว เป็นข้อมูลที่มาจากแผนชั้นเรียนรายปี ทั้งนี้ สามารถแก้ไขจำนวนห้อง / จำนวนนักเรียนได้
- 4. ตรวจสอบข้อมูลให้ถูกต้อง และกด "บันทึกข้อมูล"

| ระดับชั้น                        | มัธยมศึกษาปีที่ 1                                                    |
|----------------------------------|----------------------------------------------------------------------|
| ประเภทห้องเรียน                  | ห้องเรียนปกติ (ปกติ) ไม่เกิน 40 คน ต่อห้อง<br>(วัตถุประสงค์พิเศษ 36) |
| จำนวน ห้อง ตามแผน                | 2 ใน่เฉพาะตัวเลข *                                                   |
| จำนวน นักเรียนทั้งหมด ตาม<br>แผน | 75 ใน่เฉพาะตัวเลข *                                                  |
| 🖺 บันทึกข้                       | อมูล 🛛 🕄 พิมพ์ใหม่ กลับหน้าหลัก                                      |

#### 5. กำหนดแผนการรับนักเรียน <u>ให้ครบทุกระดับชั้น</u>

แล้วปุ่ม "ประมวลผลและยืนยันข้อมูล" จะปรากฏที่หน้าระบบ

6. กดปุ่ม "ประมวลผลและยืนยันข้อมูล" และกดปุ่ม "กลับสู่หน้าหลัก"

|                         |                                                                                                    |           |                    |      | C  | ประมวล   | ผลและยืนย่     | มันข้อมูล |         |         |          |         |          |             |
|-------------------------|----------------------------------------------------------------------------------------------------|-----------|--------------------|------|----|----------|----------------|-----------|---------|---------|----------|---------|----------|-------------|
|                         |                                                                                                    |           |                    |      |    | ระดับชื่ | ั้น อนุบาล 1 ( | 3ขวบ)     |         |         |          |         |          |             |
| แผนชั้นเรียน<br>เต็มรูป | แผนชั้นเรียน<br>รายปี                                                                                                    |           | แผนการรับ          |      |    |          | สมัคร          |           | การคั   | ดเลือก  | ຣັບໄວ້(ເ | เอบตัว) | รวมผลการ | รับนักเรียน |
| คน                      | คน                                                                                                    | ห้องเรียน | เกณฑ์ นร./<br>ห้อง | ห้อง | คน | ในเขต    | นอกเขต         | รวม       | เข้าสอบ | จับฉลาก | ห้อง     | АU      | ห้อง     | AU          |
| 60                      | $60  60  Un\ddot{\alpha}  \leq 30  \underline{2}  55  0  0  0  \underline{0}  \underline{0} $ |           |                    |      |    |          |                |           |         |         |          |         |          |             |
|                         |                                                                                                    | SC        | ม                  | 2    | 55 | 0        | 0              | 0         | 0       | 0       | 0        | 0       | 0        | 0           |
|                         |                                                                                                    |           |                    |      |    |          |                |           |         |         |          |         |          |             |
|                         |                                                                                                    |           |                    |      |    | ระดับชั่ | ุ้น ประถมศึกษ  | ทปีที่ 1  |         |         |          |         |          |             |

|                         |                       |           |                    |       |     | ระดับช้ | ัน ประถมศึกษ | ทปีที่ 1 |         |         |          |         |          |             |
|-------------------------|-----------------------|-----------|--------------------|-------|-----|---------|--------------|----------|---------|---------|----------|---------|----------|-------------|
| แผนชั้นเรียน<br>เต็มรูป | แผนชั้นเรียน<br>รายปี |           | แผนก               | ารรับ |     |         | สมัคร        |          | การคั   | ดเลือก  | ຣັບໄວ້(ເ | າອບຕັວ) | รวมผลการ | รับนักเรียน |
| คน                      | คน                    | ห้องเรียน | เกณฑ์ นร./<br>ห้อง | ห้อง  | คน  | ในเขต   | นอกเขต       | รวม      | เข้าสอบ | จับฉลาก | ห้อง     | คน      | ห้อง     | คน          |
|                         |                       | ปกติ      | ≤ 40               | 2     | 80  | о       | ο            | ο        | Q       | Q       | Q        | Q       | Q        | Q           |
| 110                     | 110                   | MEP       | ≤ 30               | 1     | 30  | 0       | ο            | о        | Q       | -       | Q        | Q       | Q        | Q           |
|                         |                       | s         | IJ                 | 3     | 110 | 0       | 0            | 0        | 0       | 0       | 0        | 0       | 0        | 0           |

#### <u>กรณี หน้าระบบแผนการรับนักเรียน ปรากฏข้อความ "เขตพื้นที่ไม่รับรองแผนชั้นเรียน</u> <u>เต็มรูป / แผนชั้นเรียนรายปี"</u>

เมื่อกดเครื่องหมาย 🛨 ในคอลัมภ์แผนการรับ (ตรงช่อง "ห้อง") จำนวนห้องตามแผน และจำนวนนักเรียนทั้งหมดตามแผน จะไม่ปรากฏตัวเลข ทั้งนี้ สามารถกรอกจำนวนห้อง/จำนวนนักเรียนได้เลย

|                         |                       |           |                    | เขตพื้นเ | ที่ไม่รับรอ | งแผนเต็<br>ระดับข | <mark>มรูป</mark> , เขต<br>ชั้น อนุบาล 1 (3 | าพื้นที่ไม่ร่<br><sub>เขวบ)</sub> | รับรองแผ | เนรายปี |          |         |          |              |
|-------------------------|-----------------------|-----------|--------------------|----------|-------------|-------------------|---------------------------------------------|-----------------------------------|----------|---------|----------|---------|----------|--------------|
| แผนชั้นเรียน<br>เต็มรูป | แผนชั้นเรียน<br>รายปี |           | แผนก               | ารรับ    |             |                   | สมัคร                                       |                                   | การคั    | าเลือก  | ຣັບໄວ້(ເ | ມอบตัว) | รวมผลการ | รรับนักเรียน |
| คน                      | AU                    | ห้องเรียน | เกณฑ์ นร./<br>ห้อง | ห้อง     | AU          | ในเขต             | นอกเขต                                      | sou                               | เข้าสอบ  | จับฉลาก | ห้อง     | AU      | ห้อง     | AU           |
| 0                       | o                     | ปกติ      | ≤ 30               |          |             | o                 | o                                           | o                                 | -        | -       | -        | -       | -        | -            |
|                         | SOU                   |           | U                  | 0        | 0           | 0                 | 0                                           | 0                                 | 0        | 0       | 0        | 0       | 0        | 0            |

หากต้องการยกเลิกการยืนยันข้อมูล เพื่อแก้ไขการกำหนดแผนการรับนักเรียน ให้ติดต่อเจ้าหน้าที่เขตพื้นที่การศึกษา

#### ตัวอย่างการกำหนดแผนการรับนักเรียน ระดับประถมศึกษา

|                         | ระดับชั้น อนุบาล 1 (3ขวบ)                       |           |                    |      |       |       |        |        |          |         |          |             |      |    |
|-------------------------|-------------------------------------------------|-----------|--------------------|------|-------|-------|--------|--------|----------|---------|----------|-------------|------|----|
| แผนชั้นเรียน<br>เต็มรูป | ชั้นเรียน แผนชั้นเรียน<br>โมรูป รายปี แผนการรับ |           |                    |      | สมัคร |       | การคั  | าเลือก | ຣັບໄວ້(ມ | เอบตัว) | รวมผลการ | รับนักเรียน |      |    |
| АU                      | คน                                              | ห้องเรียน | เกณฑ์ นร./<br>ห้อง | ห้อง | คน    | ในเขต | นอกเขต | รวม    | เข้าสอบ  | จับฉลาก | ห้อง     | คน          | ห้อง | คน |
| 60                      | 60                                              | ปกติ      | ≤ 30               | 2    | 55    | 0     | о      | ο      | Q        | Q       | Q        | Q           | Q    | Q  |
|                         |                                                 | S         | ม                  | 2    | 55    | 0     | 0      | 0      | 0        | 0       | 0        | 0           | 0    | 0  |

|                         |                       |                      |                    |      |     | ระดับชั้ | ้น ประถมศึกษ | าปีที่ 1 |          |         |          |          |          |             |
|-------------------------|-----------------------|----------------------|--------------------|------|-----|----------|--------------|----------|----------|---------|----------|----------|----------|-------------|
| แผนชั้นเรียน<br>เต็มรูป | แผนชั้นเรียน<br>รายปี | งนชั้นเรียน<br>รายปี |                    |      |     |          | สมัคร        |          | การคั    | ิฉเลือก | ຣັບໄວ້(ມ | เอบตัว)  | รวมผลการ | รับนักเรียน |
| คน                      | คน                    | ห้องเรียน            | เกณฑ์ นร./<br>ห้อง | ห้อง | яu  | ในเขต    | นอกเขต       | รวม      | เข้าสอบ  | จับฉลาก | ห้อง     | คน       | ห้อง     | คน          |
|                         |                       | ปกติ                 | ≤ 40               | 2    | 80  | 0        | о            | о        | Q        | Q       | Q        | Q        | Q        | Q           |
| 110                     | 110                   | MEP                  | ≤ 30               | 1    | 30  | 0        | ο            | 0        | <u>0</u> | -       | <u>0</u> | <u>0</u> | <u>0</u> | <u>0</u>    |
|                         |                       | S                    | ม                  | 3    | 110 | 0        | 0            | 0        | 0        | 0       | 0        | 0        | 0        | 0           |

#### ้ตัวอย่างการกำหนดแผนการรับนักเรียน ระดับมัธยมศึกษา

|                         |                       |           |                    |       |     | ระดับข | งั้น มัธยมศึกษ | าปีที่ 1 |          |         |          |          |          |             |
|-------------------------|-----------------------|-----------|--------------------|-------|-----|--------|----------------|----------|----------|---------|----------|----------|----------|-------------|
| แผนชั้นเรียน<br>เต็มรูป | แผนชั้นเรียน<br>รายปี |           | แผนก               | ารรับ |     |        | สมัคร          |          | การคั    | ิฉเลือก | ຣັບໄວ້(ເ | เอบตัว)  | รวมผลการ | รับนักเรียน |
| AU                      | คน                    | ห้องเรียน | เกณฑ์ นร./<br>ห้อง | ห้อง  | яu  | ในเขต  | นอกเขต         | รวม      | เข้าสอบ  | จับฉลาก | ห้อง     | คน       | ห้อง     | คน          |
|                         |                       | ปกติ      | ≤ 40               | 4     | 140 | о      | ο              | о        | Q        | Q       | Q        | Q        | Q        | Q           |
| 190                     | 190                   | EP        | ≤ 30               | 1     | 25  | ο      | 0              | ο        | Q        | -       | Q        | Q        | Q        | Q           |
|                         |                       | MEP       | ≤ 30               | 1     | 25  | о      | 0              | о        | <u>0</u> | -       | <u>0</u> | <u>0</u> | <u>0</u> | <u>0</u>    |
|                         |                       | S         | U                  | 6     | 190 | 0      | 0              | 0        | 0        | 0       | 0        | 0        | 0        | 0           |

|                         |                       |           |                    |       |     | 5                         | ระดับชั้น มัธย          | มศึกษาปีที่ 4       |     |          |         |          |          |          |             |
|-------------------------|-----------------------|-----------|--------------------|-------|-----|---------------------------|-------------------------|---------------------|-----|----------|---------|----------|----------|----------|-------------|
| แผนชั้นเรียน<br>เต็มรูป | แผนชั้นเรียน<br>รายปี |           | แผนก               | ารรับ |     |                           | สม่                     | ĪAS                 |     | การคั    | าเลือก  | ຣັບໄວ້(ມ | ມอบຕັວ)  | รวมผลการ | รับนักเรียน |
| AU                      | คน                    | ห้องเรียน | เกณฑ์ นร./<br>ห้อง | ห้อง  | คน  | ม.3 เดิม (รับ<br>ไว้แล้ว) | ม.3 เดิม<br>(สมัครใหม่) | ม.3<br>โรงเรียนอื่น | รวม | เข้าสอบ  | จับฉลาก | ห้อง     | คน       | ห้อง     | คน          |
|                         |                       | ปกติ      | ≤ 40               | 4     | 135 | о                         | 0                       | о                   | 0   | Q        | Q       | Q        | Q        | Q        | Q           |
| 190                     | 190                   | EP        | ≤ 30               | 1     | 25  | 0                         | 0                       | 0                   | 0   | <u>0</u> | -       | <u>0</u> | <u>0</u> | Q        | Q           |
|                         |                       | MEP       | ≤ 30               | 1     | 30  | 0                         | 0                       | о                   | 0   | <u>0</u> | -       | <u>0</u> | Q        | Q        | Q           |
|                         |                       | S         | ้ม                 | 6     | 190 | 0                         | 0                       | 0                   | 0   | 0        | 0       | 0        | 0        | 0        | 0           |

## การรายงานข้อมูลการรับสมัครรายวัน

#### ้ต้องยืนยันข้อมูลในขั้นตอนกำหนดแผนการรับก่อน จึงจะสามารถรายงานข้อมูลการรับสมัครรายวันได้

1. กดแถบเมนูซ้ายมือ และเลือก "ข้อมูลการรับสมัครรายวัน"

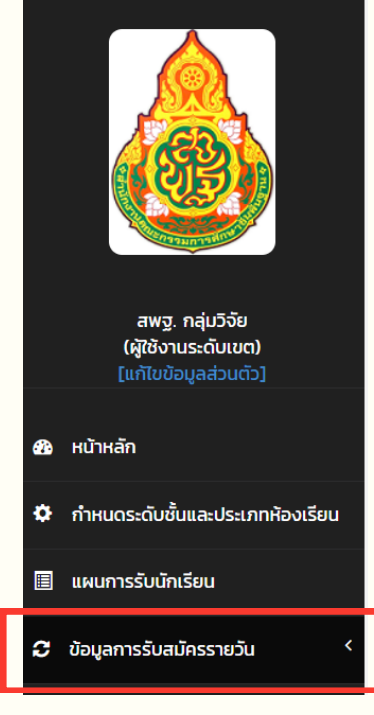

2. กด 🕩 เพิ่ม เพื่อกรอกข้อมูลการรับสมัครรายวัน

|                 | ระดับชั้น อนุบาล 1 (3ขวบ)                                  |               |                      |                   |     |                         |                   |     |                       |                      |     |                       |                       |     |                       |                       |     |       |         |     |
|-----------------|------------------------------------------------------------|---------------|----------------------|-------------------|-----|-------------------------|-------------------|-----|-----------------------|----------------------|-----|-----------------------|-----------------------|-----|-----------------------|-----------------------|-----|-------|---------|-----|
| แผนการ          | แผนการรับ (ตามเกณฑ์ สพฐ.) วันที่สมัครเข้าเรียน รามทั้งสั้น |               |                      |                   |     |                         |                   |     |                       |                      |     |                       |                       |     |                       |                       |     |       |         |     |
| ເດດເຫັ ແຕ /ຫ້ວວ | ນັກມ                                                       | ມັລເຊັຍນ (ດນ) | 1                    | 4 ก.พ. 6          | 7   | 1                       | 15 ก.พ. 6         | 7   | 1                     | 6 ก.พ. 6             | 7   | 1                     | 7 ก.พ. 6              | 7   | 1                     | 8 ก.พ. 67             | 7   |       | SJUIVau |     |
| Intun us./Heb   | nov                                                        | unisou (Fiu)  | ในเขต                | นอกเขต            | SON | ในเขต                   | นอกเขต            | son | ในเขต                 | นอกเขต               | son | ในเขต                 | นอกเขต                | son | ในเขต                 | นอกเขต                | SON | ในเขต | นอกเขต  | รวม |
| 30              | 2                                                          | 55            | <b>ຕ<u>ເພັ່ມ</u></b> | <b>ເ</b> <u>ເ</u> | ο   | <b>ຕ</b> ີ <u>ເໜັ່ມ</u> | <b>ເ</b> <u>ເ</u> | 0   | <b>ຕ</b> <u>ເພັ່ມ</u> | <b>ຕ</b> <u>ເໜັມ</u> | 0   | <b>ຕ</b> <u>ເພັ່ມ</u> | <b>⊖</b> <u>ເพັ່ມ</u> | 0   | <b>ຕ</b> <u>ເພັ່ມ</u> | <b>ເ</b> <u>ເພັ່ມ</u> | 0   | о     | 0       | 0   |

- 3. กรอกข้อมูลจำนวนนักเรียนที่สมัครในแต่ละวัน
  - 3.1 ระดับชั้นอนุบาล / ชั้นประถมศึกษาปีที่ 1 / ชั้นมัธยมศึกษาปีที่ 1
    ให้กรอกข้อมูลจำนวนนักเรียนที่สมัครในแต่ละวัน แยกเป็นในเขตบริการ / นอกเขตบริการ

| ระดับชั้น                          |                          |
|------------------------------------|--------------------------|
| ประเภทห้องเรียน                    | ห้องเรียนปกติ (ปกติ)     |
| วันที่                             | 09-03-67                 |
| จำนวนนักเรียน <b>ในเขต</b> บริการ  | ใส่เฉพาะตัวเลข *         |
| จำนวนนักเรียน <b>นอกเขต</b> บริการ | ใส่เฉพาะตัวเลข *         |
| 🖺 บันทึกและยืนยันข้อมูล            | 🛿 พิมพ์ใหม่ กลับหน้าหลัก |

3.2 ระดับชั้นมัธยมศึกษาปีที่ 4

ให้กรอกข้อมูลจำนวนนักเรียนที่สมัครในแต่ละวัน โดยแยกเป็น

- <u>จำนวนนักเรียน ม.3 เดิมที่โรงเรียนคัดเลือกไว้แล้ว</u> (กรอก<u>จำนวนรวม</u>ไว้ในวันแรก ของการรับสมัคร)
- จำนวนนักเรียน ม.3 (ที่สมัครใหม่ ไม่รวมที่โรงเรียนคัดเลือกไว้แล้ว
- จำนวนนักเรียน ม.3 โรงเรียนอื่น

| ระดับชั้น                                                             |                                                 |
|-----------------------------------------------------------------------|-------------------------------------------------|
| ประเภทห้องเรียน                                                       | ห้องเรียนปกติ (ปกติ)                            |
| วันที่                                                                | 09-03-67                                        |
| จำนวนนักเรียน ม.3 เดิมที่ รร.คัดเลือกไว้แล้ว                          | (กรณีที่มีการคัดเลือกและรับ<br>ม.3เดิม ไว้แล้ว) |
| จำนวนนักเรียน ม.3 เดิม (ที่สมัครใหม่ ไม่รวมที่<br>รร.คัดเลือกไว้แล้ว) | ใส่เฉพาะตัวเลข *                                |
| จำนวนนักเรียน ม.3รร.อื่น                                              | ใส่เฉพาะตัวเลข *                                |

#### 4. กด 🛛 🖺 บันทึกและยืนยันข้อมูล

- รายงานข้อมูลการรับสมัครให้ครบทุกชั้นเรียน แล้วปุ่มยืนยันข้อมูลทุกระดับชั้น จะปรากฏ
- 6. ตรวจสอบข้อมูลให้ถูกต้อง ครบถ้วน และกดปุ่ม ยืนยันข้อมูลทุกระดับชั้น(กดวันสุดท้ายของการรับสมัคร) ในวันสุดท้ายของการรับสมัคร

#### ตัวอย่างการรายงานข้อมูลการรับสมัครรายวัน ระดับประถมศึกษา

| ระดับชั้น อนุบาล 1 (3ขวบ) |            |              |   |           |            |     |           |           |           |            |            |            |           |            |     |           |            |           |       |             |     |
|---------------------------|------------|--------------|---|-----------|------------|-----|-----------|-----------|-----------|------------|------------|------------|-----------|------------|-----|-----------|------------|-----------|-------|-------------|-----|
| แผนการรั                  | ับ (ตามเกถ | นฑ์ สพฐ.)    |   |           |            |     |           |           |           | วันที      | สมัครเข้า  | เรียน      |           |            |     |           |            |           |       | ດວາມຄັ້ນສັບ |     |
| ເດດເຫັບເຊ/ນັວນ            | ມ້ວະວ      | น้อเรียน (อเ |   | 1         | 4 ก.พ. 67  | 7   | 1         | 5 ก.พ. 6  | 7         | 16 ก.พ. 67 |            | 17 ก.พ. 67 |           | 18 ก.พ. 67 |     | 7         |            | รวมทั้งสน |       |             |     |
| trituri us./hov           | ныv        |              | 1 | ในเขต     | นอกเขต     | SON | ในเขต     | นอกเขต    | รวม       | ในเขต      | นอกเขต     | รวม        | ในเขต     | นอกเขต     | รวม | ในเขต     | นอกเขต     | รวม       | ในเขต | นอกเขต      | รวม |
| 30                        | 2          | 55           |   | 5         | <u>6</u>   | 11  | <u>4</u>  | 2         | 6         | <u>15</u>  | <u>10</u>  | 25         | 1         | 2          | 3   | <u>4</u>  | 3          | 7         | 29    | 23          | 52  |
|                           |            |              |   |           |            |     |           |           | ระดับชั้น | ประถมคี    | กษาปีที่ 1 |            |           |            |     |           |            |           |       |             |     |
| แผนการร                   | ับ (ตามเกถ | นท์ สพฐ.)    |   |           |            |     |           |           |           | Jun        | สมครเข้า   | เรยน       |           |            |     |           |            |           |       | รามทั้งสิ้ม |     |
| ເດດເກັ ແຮ /ພ້ວນ           | ມັວນ       | มัญรียม (ด   |   | 2         | 21 ก.พ. 67 | 7   | 2         | 2 ก.พ. 6  | 7         | 2          | 23 ก.พ. 6  | 7          | 2         | .4 ก.พ. 6  | 7   | 2         | 25 ก.พ. 61 | 7         |       | 555110010   |     |
| Intun us./hou             | пел        | unisou (m    | Υ | ในเขต     | นอกเขต     | SON | ในเขต     | นอกเขต    | รวม       | ในเขต      | นอกเขต     | รวม        | ในเขต     | นอกเขต     | รวม | ในเขต     | นอกเขต     | รวม       | ในเขต | นอกเขต      | รวม |
| 40                        | 2          | 80           |   | <u>10</u> | <u>5</u>   | 15  | <u>15</u> | <u>10</u> | 25        | <u>8</u>   | 2          | 10         | <u>10</u> | <u>10</u>  | 20  | <u>20</u> | <u>5</u>   | 25        | 63    | 32          | 95  |

#### ตัวอย่างการรายงานข้อมูลการรับสมัครรายวัน ระดับมัธยมศึกษา

| ระดับชั้น มัธยมศึกษาปีที่ 1 |                             |               |                         |            |       |            |             |                          |         |             |            |          |             |            |           |            |         |                             |              |                |     |
|-----------------------------|-----------------------------|---------------|-------------------------|------------|-------|------------|-------------|--------------------------|---------|-------------|------------|----------|-------------|------------|-----------|------------|---------|-----------------------------|--------------|----------------|-----|
| แผนการ                      | รับ (ตามเกถ                 | นท์ สพฐ.)     |                         |            |       |            |             |                          |         | วันที่สมั   | มีครเข้าเร | รียน     |             |            |           |            |         |                             | 6.21         | ت ڈ            |     |
|                             |                             |               |                         | 9 มี.ค. 67 | 1     |            | 10 มี.ค. 67 |                          |         | 11 มี.ค. 67 |            |          | 12 มี.ค. 67 |            | 1         | 3 มี.ค. 67 | '       | 20                          | มทั้งส       | u              |     |
| เกณฑ์ นร./ห้อง              | ห้อง                        | นักเรียน (คน) | ในเขต                   | นอกเขต     | รวม   | ในเขต      | นอกเขต      | รวม                      | ในเ     | เขต นอ      | อกเขต      | รวม      | ในเขต       | นอกเขต     | รวม       | ในเขต      | นอกเขต  | รวม                         | ใน<br>เขต    | นอก<br>เขต     | รวม |
| 40                          | 4                           | 140           | <u>10</u>               | Q          | 10    | 20         | <u>15</u>   | 35                       | 5       | 0           | <u>25</u>  | 75       | 35          | 15         | 50        | Q          | Q       | ο                           | 115          | 55             | 170 |
|                             | ระดับชั้น มัธยมศึกษาปีที่ 4 |               |                         |            |       |            |             |                          |         |             |            |          |             |            |           |            |         |                             |              |                |     |
| แผนการรั                    | ุ่ม (ตามเกณ                 | ภ์ สพฐ.)      |                         |            |       |            |             | วันที่สมัครเข้าเรียน รวม |         |             |            |          |             |            | รวมทั้ง   | งสิ้น      |         |                             |              |                |     |
|                             |                             |               | 9                       | มี.ค. 67   |       | 10         | มี.ค. 67    |                          | 1       | 11 มี.ค. 6  | 67         |          | 12 มี.r     | 1. 67      |           | 13 มี.ค.   | 67      |                             |              |                |     |
| เกณฑ์ นร./ห้อง              | ห้อง                        | นักเรียน (คน) | ມ.3ເດັນ ມ. <sup>:</sup> | 3รร.อื่น ร | รวม ม | .3ເດັນ ນ.: | 3รร.อื่น ร  | an nc                    | J.3ເດັນ | ม.3รร.อ่    | iu sou     | J IJ.3ti | ดิม ม.3ร    | ร.อื่น รวม | ນ.3ເດົາ.  | ม.3รร.อื่  | ื่น รวม | ມ.3ເດົມ<br>(ຮັບໄວ້<br>ແລ້ວ) | ม.3<br>เดิมร | ม.3<br>รร.อื่น | รวม |
| 40                          | 4                           | 135           | <u>10</u>               | <u>40</u>  | 50    | <u>0</u>   | <u>30</u> 3 | 30                       | ٥       | <u>10</u>   | 10         | 0        | 3           | 30         | <u>10</u> | <u>20</u>  | 30      | 30                          | 20           | 130            | 180 |

#### ้ต้องยืนยันข้อมูลในขั้นตอนรายงานข้อมูลการรับสมัครรายวันก่อน จึงจะสามารถรายงานข้อมูลการคัดเลือก/รับไว้(มอบตัว)ได้

1. กดแถบเมนูซ้ายมือ และเลือก "การคัดเลือก/รับไว้(มอบตัว)"

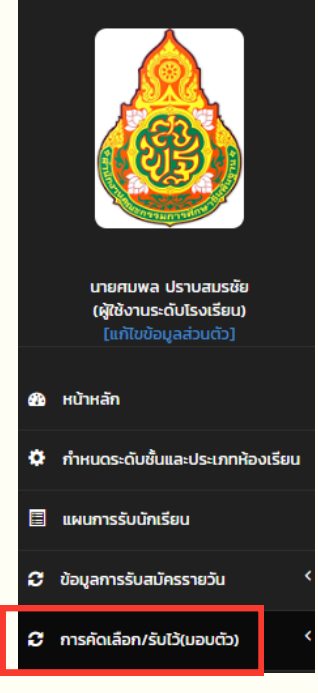

#### 2. กดเพิ่มข้อมูลการเข้าสอบและการเข้าจับฉลาก

|           | ระดับชั้น อนุบาล 1 (3ขวบ) |               |       |                  |    |       |                     |                  |                     |      |    |  |  |
|-----------|---------------------------|---------------|-------|------------------|----|-------|---------------------|------------------|---------------------|------|----|--|--|
| แผนการ    | รับ (ตามเกณ               | ก์ สพฐ.)      |       |                  |    | จำนวน |                     |                  | รวมผลการรับทั้งสิ้น |      |    |  |  |
| ເວດເກັບເປ |                           |               |       | สมัคร (คน)       |    | การคั | ัดเลือก             | รับไว้ (เ        | มอบตัว)             |      |    |  |  |
| ห้อง      | ห้อง                      | นักเรียน (คน) | ในเขต | ในเขต นอกเขต รวม |    |       | เข้าจับฉลาก<br>(คน) | รับไว้<br>(ห้อง) | รับไว้<br>(คน)      | ห้อง | คน |  |  |
| 30        | 1                         | 30            | 5     | 5                | 10 | ٥     | ٥                   | Q                | Q                   | o    | ο  |  |  |

## 3. กรอกข้อมูลจำนวนนักเรียน 3.1 กรณีมีการสอบเพื่อคัดเลือก

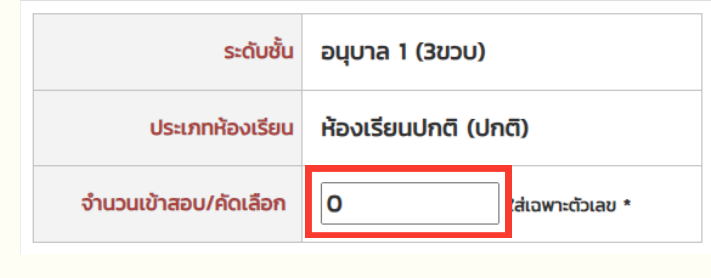

#### 3.2 กรณีมีการจับฉลากเพื่อคัดเลือก

| ระดับชั้น       | อนุบาล 1 (3ขวบ)      |
|-----------------|----------------------|
| ประเภทห้องเรียน | ห้องเรียนปกติ (ปกติ) |
| จำนวนจับฉลาก    | 0 เส่เฉพาะตัวเลข *   |

#### 4. กด 🖺 บันทึกข้อมูล

้หากไม่มีการคัดเลือก ให้ข้ามไปขั้นตอนการรับไว้(มอบตัว)

#### ้ตัวอย่างการรายงานการคัดเลือก ระดับประถมศึกษา

|                |                |               |       |            | ระดับชั้น อเ | ุเบาล 1 (3ขวบ)  |                     |                  |                     |                    |    |
|----------------|----------------|---------------|-------|------------|--------------|-----------------|---------------------|------------------|---------------------|--------------------|----|
| แผนกา          | รรับ (ตามเกณฑ์ | สพฐ.)         |       |            |              | จำนวน           |                     | -                |                     | รวมผลการรับทั้งสิ้ |    |
|                |                |               |       | สมัคร (คน) |              | การคั           | ัดเลือก             | ຣັບໄວ້ (ເ        | ມอบຕັວ)             |                    |    |
| เกณฑ์ นร./ห้อง | ห้อง           | นักเรียน (คน) | ในเขต | นอกเขต รวม |              | เข้าสอบ<br>(คน) | เข้าจับฉลาก<br>(คน) | รับไว้<br>(ห้อง) | รับไว้<br>(คน)      | ห้อง               | คน |
| 30             | 2              | 55            | 29    | 23         | 52           | Q               | <u>50</u>           | Q                | Q                   | 0                  | 0  |
|                |                |               |       |            | ระดับชั้น ปร | ะถมศึกษาปีที่ 1 |                     | -                |                     |                    |    |
| แผนกา          | รรับ (ตามเกณฑ์ | สพฐ.)         |       |            |              | จำนวน           |                     |                  | รวมผลการรับทั้งสิ้น |                    |    |
|                |                |               |       | สมัคร (คน) |              | การคั           | ัดเลือก             | รับไว้ (เ        | มอบตัว)             |                    |    |
| เกณฑ์ นร./ห้อง | ห้อง           | นักเรียน (คน) | ในเขต | นอกเขต     | sou          | เข้าสอบ<br>(คน) | เข้าจับฉลาก<br>(คน) | รับไว้<br>(ห้อง) | รับไว้<br>(คน)      | ห้อง               | คน |
| 40             | 2              | 80            | 63    | 32         | 95           | ٥               | <u>95</u>           | Q                | Q                   | о                  | ο  |

#### ตัวอย่างการรายงานการคัดเลือก ระดับมัธยมศึกษา

|                | ระดับชั้น มัธยมศึกษาปีที่ 1 |               |       |            |     |                 |                     |                  |                     |      |    |  |  |
|----------------|-----------------------------|---------------|-------|------------|-----|-----------------|---------------------|------------------|---------------------|------|----|--|--|
| แผนกา          | เรรับ (ตามเกณฑ์             | สพฐ.)         |       |            |     | จำนวน           |                     |                  | รวมผลการรับทั้งสิ้น |      |    |  |  |
|                |                             |               |       | สมัคร (คน) |     | การคัดเลือก     |                     | รับไว้ (มอบตัว)  |                     |      |    |  |  |
| เกณฑ์ นร./ห้อง | ห้อง                        | นักเรียน (คน) | ในเขต | นอกเขต     | sou | เข้าสอบ<br>(คน) | เข้าจับฉลาก<br>(คน) | รับไว้<br>(ห้อง) | รับไว้<br>(คน)      | ห้อง | AU |  |  |
| 40             | 4                           | 140           | 115   | 55         | 170 | <u>160</u>      | <u>0</u>            | Q                | <u>0</u>            | 0    | 0  |  |  |

|             | ระดับชั้น มัธยมศึกษาปีที่ 4 |               |              |             |          |     |            |             |                     |          |      |    |
|-------------|-----------------------------|---------------|--------------|-------------|----------|-----|------------|-------------|---------------------|----------|------|----|
| แผนกา       | รรับ (ตามเกณฑ               | า์ สพฐ.)      |              |             | จำน      |     |            |             | รวมผลการรับทั้งสิ้น |          |      |    |
| 10015 1101  |                             |               |              | สมัคร       | ร (คน)   |     | การคั      | ดเลือก      | รับไว้ (เ           | มอบตัว)  |      |    |
| เกิณฑ์ นร./ | ห้อง                        | นักเรียน (คน) | ม.3เดิม      | ม.3เดิม     |          |     | เข้าสอบ    | เข้าจับฉลาก | ຮັບໄວ້              | รับไว้   | ห้อง | คน |
| HUU         |                             |               | (รับไว้แล้ว) | (สมัครใหม่) | D.355.0U | 220 | (คน)       | (คน)        | (ห้อง)              | (คน)     |      |    |
| 40          | 4                           | 135           | 30           | 20          | 130      | 180 | <u>160</u> | <u>0</u>    | <u>0</u>            | <u>0</u> | 0    | 0  |

#### ้ต้องยืนยันข้อมูลในขั้นตอนรายงานข้อมูลการรับสมัครรายวันก่อน จึงจะสามารถรายงานข้อมูลการคัดเลือก/รับไว้(มอบตัว)ได้

1. กดแถบเมนูซ้ายมือ และเลือก "การคัดเลือก/รับไว้(มอบตัว)"

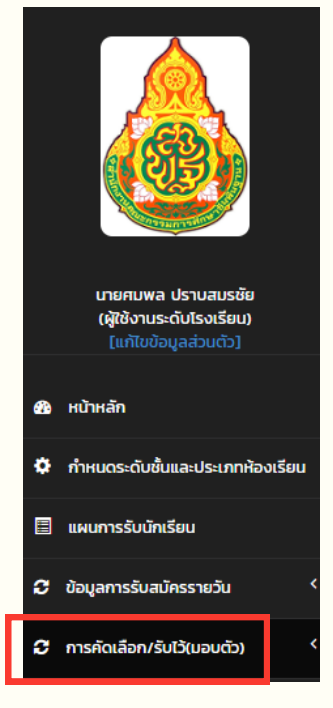

#### 2. กดเพิ่มข้อมูลการรับไว้ (มอบตัว)

|             | ระดับชั้น อนุบาล 1 (3ขวบ)       |               |        |            |     |         |             |           |         |      |              |  |  |
|-------------|---------------------------------|---------------|--------|------------|-----|---------|-------------|-----------|---------|------|--------------|--|--|
| แผนการ      | แผนการรับ (ตามเกณฑ์ สพฐ.) จำนวน |               |        |            |     |         |             |           |         |      | รรับทั้งสิ้น |  |  |
| เออเซ็ แร ( |                                 |               |        | สมัคร (คน) |     | การคั   | ดเลือก      | รับไว้ (เ | มอบตัว) |      |              |  |  |
| ห้อง        | ห้อง                            | นักเรียน (คน) | 700200 | แลกเขต     | 500 | เข้าสอบ | เข้าจับฉลาก | รับไว้    | รับไว้  | ห้อง | คน           |  |  |
| 1100        |                                 |               | lutoti | ubritoci   | 550 | (คน)    | (คน)        | (ห้อง)    | (AU)    |      |              |  |  |
| 30          | 1                               | 30            | 5      | 5          | 10  | Q       | Q           | ٥         | ٥       | o    | ο            |  |  |

## 3. กรอกข้อมูลจำนวนนักเรียนที่มีการรับไว้ (มอบตัว) 3.1 กรอกจำนวนห้องที่รับจริง 3.2 กะ

3.2 กรอกจำนวนนักเรียนทั้งหมดที่รับจริง

| ระดับชั้น             | อนุบาล 1 (3ขวบ)      | ระดับชั้น           | อนุบาล 1 (3ขวบ)      |
|-----------------------|----------------------|---------------------|----------------------|
| ประเภทห้องเรียน       | ห้องเรียนปกติ (ปกติ) | ประเภทห้องเรียน     | ห้องเรียนปกติ (ปกติ) |
| จำนวน ห้อง ที่รับจริง | 0 ใส่เฉพาะตัวเลข *   | จำนวน นร.ที่รับจริง | 0 ในเฉพาะตัวเลข *    |
|                       |                      |                     |                      |
| 4. กดบันทึก           | 🖺 บันทึกข้อมูล       | _                   |                      |

5. ตรวจสอบข้อมูลให้ถูกต้อง ครบถ้วน และกดปุ่ม <sup>ประมวลผลและยืนยันข้อมูล</sup>

้หากต้องการยกเลิกการยืนยันข้อมูล เพื่อแก้ไขข้อมูลการรับไว้(มอบตัว) ให้ติดต่อเจ้าหน้าที่เขตพื้นที่การศึกษา

|                |                           |                     |       | -          |               |                 |                     |                  |                |         |               |  |  |
|----------------|---------------------------|---------------------|-------|------------|---------------|-----------------|---------------------|------------------|----------------|---------|---------------|--|--|
|                |                           |                     |       |            |               |                 |                     |                  |                |         |               |  |  |
|                | ระดับชั้น อนุบาล 1 (3ขวบ) |                     |       |            |               |                 |                     |                  |                |         |               |  |  |
| แผนกา          |                           | รวมผลการรับทั้งสิ้น |       |            |               |                 |                     |                  |                |         |               |  |  |
|                |                           |                     |       | สมัคร (คน) |               | การคั           | ดเลือก              | รับไว้ (เ        | มอบตัว)        |         |               |  |  |
| เกณฑ์ นร./ห้อง | ห้อง                      | นักเรียน (คน)       | ในเขต | นอกเขต     | รวม           | เข้าสอบ<br>(คน) | เข้าจับฉลาก<br>(คน) | รับไว้<br>(ห้อง) | รับไว้<br>(คน) | ห้อง    | AU            |  |  |
| 30             | 2                         | 55                  | 29    | 23         | 52            | Q               | <u>50</u>           | 2                | <u>50</u>      | 2       | 50            |  |  |
|                |                           |                     |       |            |               |                 |                     |                  |                |         |               |  |  |
|                |                           |                     |       |            | ระดับชั้น ประ | ถมศึกษาปีที่ 1  |                     |                  |                |         |               |  |  |
| แผนกา          | ารรับ (ตามเกณฑ์           | สพฐ.)               |       |            |               | จำนวน           |                     |                  |                | รวมผลกา | เรรับทั้งสิ้น |  |  |
|                |                           |                     |       | สมัคร (คน) |               | การคั           | ดเลือก              | รับไว้ (เ        | มอบตัว)        |         |               |  |  |
| เกณฑ์ นร./ห้อง | ห้อง                      | นักเรียน (คน)       | ในเขต | นอกเขต     | son           | เข้าสอบ<br>(คน) | เข้าจับฉลาก<br>(คน) | รับไว้<br>(ห้อง) | รับไว้<br>(คน) | ห้อง    | คน            |  |  |
| 40             | 2                         | 80                  | 63    | 32         | 95            | <u>0</u>        | <u>95</u>           | 3                | <u>80</u>      | 3       | 80            |  |  |

#### ตัวอย่างการรายงานการรับไว้(มอบตัว) ระดับประถมศึกษา

#### โรงเรียนไม่ดำเนินการตามที่คณะกรรมการรับนักเรียน ระดับเขตให้ความเห็นชอบแผนการรับนักเรียน

ตามตัวอย่าง : คณะกรรมการรับนักเรียนฯ เห็นชอบ แผนการรับนักเรียน 2 ห้อง แต่โรงเรียนรับไว้(มอบตัว) 3 ห้อง จึงไม่เป็นไปตามที่คณะกรรมการรับนักเรียนฯ ให้ความเห็นชอบ

#### ้ตัวอย่างการรายงานการรับไว้(มอบตัว) ระดับมัธยมศึกษา

|                | ระดับชั้น มัธยมศึกษาปีที่ 1           |               |            |         |        |                 |            |             |                 |            |          |              |  |
|----------------|---------------------------------------|---------------|------------|---------|--------|-----------------|------------|-------------|-----------------|------------|----------|--------------|--|
| แผนกา          | ารรับ (ตามเกณ                         | ฑ์ สพฐ.)      |            |         |        | ວ້              | ucu        |             |                 |            | รวมผลการ | รับทั้งสิ้น  |  |
|                |                                       |               |            | สมัคร ( | คน)    |                 | การคัดเลือ | ก           | รับไว้ (มอบตัว) |            |          |              |  |
| เกณฑ์ นร./ห้อง | ห้อง                                  | นักเรียน (คเ  | I) 7.11100 |         |        | ເບັ             | าสอบ เข้   | ทจับฉลาก    | รับไว้          | รับไว้     | ห้อง     | คน           |  |
|                |                                       |               | luiou      | uonio   | 50 55  | U (             | คน)        | (คน)        | (ห้อง)          | (คน)       |          |              |  |
| 40             | 4                                     | 140           | 115        | 55      | 170    | <b>D</b> 1      | 60         | <u>o</u>    | 5               | <u>160</u> | 5        | 160          |  |
|                |                                       |               |            |         |        |                 |            |             |                 |            |          |              |  |
|                |                                       |               |            |         | ระดับ  | ชั้น มัธยมศึกษา | เปีที่ 4   |             |                 |            |          |              |  |
| แผนการ         | รับ (ตามเกณฑ์                         | สพฐ.)         |            |         |        | ຈຳ              | จำนวน      |             |                 |            |          | รรับทั้งสิ้น |  |
| 10015 115 /    |                                       |               |            | สมัคร   | ร (คน) |                 | การ        | คัดเลือก    | รับไว้          | (ມอບຕັວ)   |          |              |  |
| เกินกานร./     | ห้อง                                  | นักเรียน (คน) | ม.3เดิม    | ม.3เดิม |        |                 | เข้าสอบ    | เข้าจับฉลาก | า รับไว้        | รับไว้     | ห้อง     | คน           |  |
| HUU            | ง (รับไว้แล้ว) (สมัครใหม่) ม.3รร.อน ร |               | SDD        | (คน)    | (คน)   | (ห้อง)          | (คน)       |             |                 |            |          |              |  |
| 40             | 4                                     | 135           | 30         | 20      | 130    | 180             | <u>160</u> | Q           | 4               | <u>170</u> | 4        | 170          |  |

#### ี้โรงเรียนไม่ดำเนินการตามนโยบายการรับนักเรียน สพฐ.

์ตามตัวอย่าง : จำนวนนักเรียนที่รับไว้ (มอบตัว) 170 คน <u>มากกว่า</u> เกณฑ์ของจำนวนนักเรียนต่อห้อง 4 ห้อง x 40 คน = 160 คน (ม.4 ห้องปกติ = 40 คนต่อห้อง)

## การใช้งานระบบรายงานข้อมูลการรับนักเรียน <mark>ระดับสำนักงานเขตพื้นที่การศึกษา</mark>

### ้การลงทะเบียนสำหรับเขตพื้นที่การศึกษา

#### กรณียังไม่เคยสมัครเข้าใช้งานระบบ

- 1. เข้าเว็บไซต์ระบบจัดเก็บข้อมูลการรับนักเรียน
  - ที่ URL : https://admission.bopp-obec.info/2567/login.php
- 2. กดปุ่ม "ลงทะเบียนเจ้าหน้าที่ เขตพื้นที่การศึกษา" (ปุ่มสีขาว)

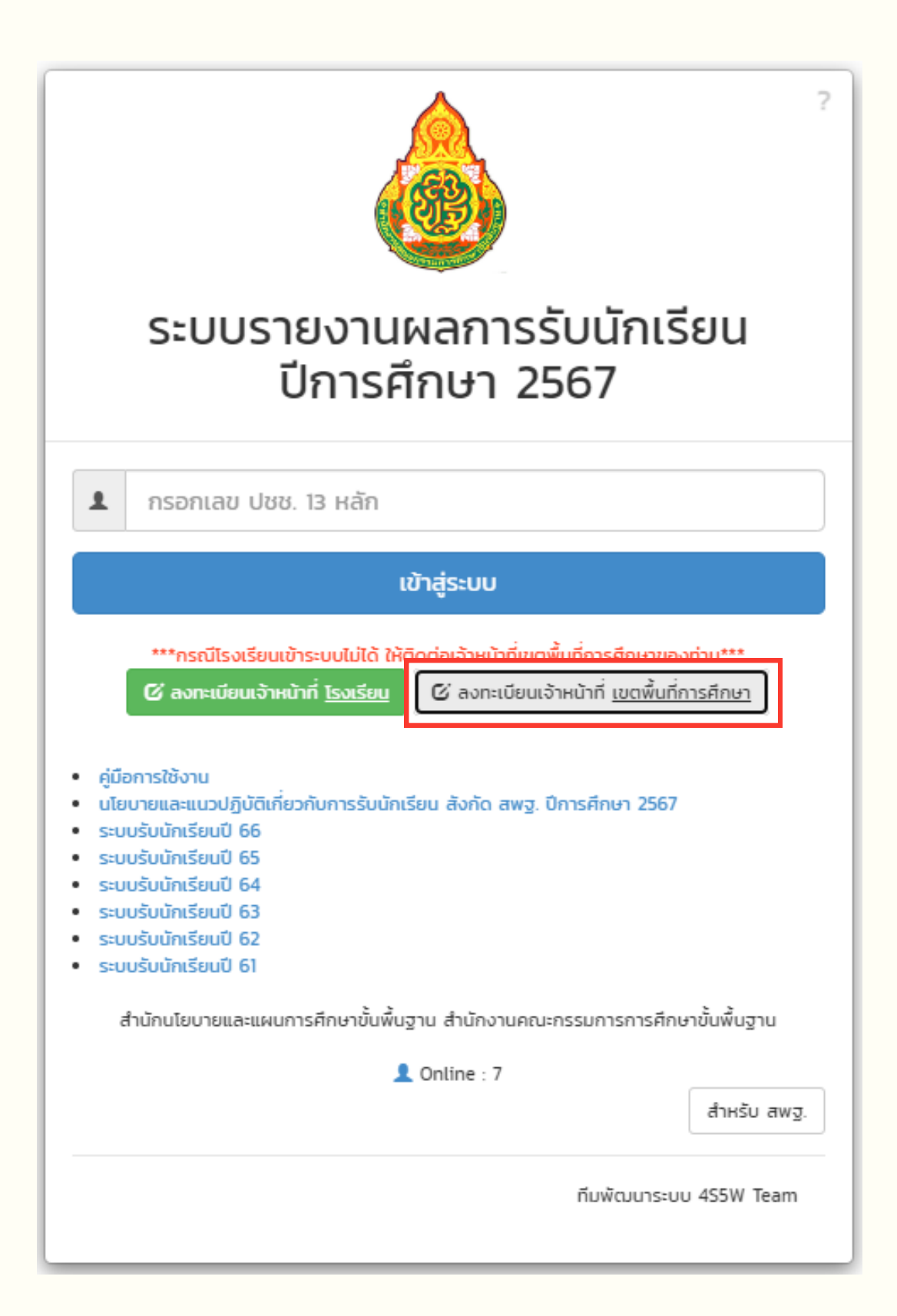

#### 3. ค้นหาเขตพื้นที่การศึกษาของท่านในช่อง Search

| 10 v reco      | ords per page                 | ลงทะเบียนเจ้าหน้าที่รับนักเรียน สพท. | Search: สำหรูน         |
|----------------|-------------------------------|--------------------------------------|------------------------|
| ที่            | รหัส                          | ชื่อ สพท.                            | ลงทะเบียน (เขตละ 2 คน) |
| 34             | 52000100                      | สพม.ลำปาง ลำพูน                      | 1                      |
| 162            | 51010000                      | สพป.ลำพูน เขด 1                      | ลงทะเบียนครบ 2 คนแล้ว  |
| 163            | 51020000                      | สพป.ลำพูน เขด 2                      | ลงทะเบียนครบ 2 คนแล้ว  |
| Showing 1 to 3 | 3 of 3 entries (filtered from | 246 total entries)                   | Provious 1 Novt        |

## 

| 10 v rec       | ords per page                 | ลงทะเบียนเจ้าหน้าที่รับนักเรียน สพท. | Search: ສຳພູນ          |
|----------------|-------------------------------|--------------------------------------|------------------------|
| ที่            | รหัส                          | ชื่อ สพท.                            | ลงทะเบียน (เขตละ 2 คน) |
| 34             | 52000100                      | สพม.ลำปาง ลำพูน                      |                        |
| 162            | 51010000                      | สพป.ลำพูน เขต 1                      | ลงทะเบียนครบ 2 คนแล้ว  |
| 163            | 51020000                      | สพป.ลำพูน เขด 2                      | ลงทะเบียนครบ 2 คนแล้ว  |
| Showing 1 to 3 | 3 of 3 entries (filtered from | n 246 total entries)                 | Previous 1 Next        |

#### ระบบจะแสดงหน้าจอลงทะเบียน และให้ท่านกรอกข้อมูลให้ถูกต้อง ครบถ้วน หลังจากเรียบร้อยแล้วให้กดปุ่ม "ลงทะเบียน"

|                     | ลงทะเบียนผู้รับผิดชอบการรับนักเรียน ระดับ สพท. |
|---------------------|------------------------------------------------|
| เขดพื้นที่:         | สพม.ปทุมธานี                                   |
| ชื่อ:               | *                                              |
| นามสกุล:            | *                                              |
| ตำแหน่ง:            | *                                              |
| เลขประจำตัวประชาชน: | *                                              |
| โทรศัพท์มือถือ:     | *                                              |
| โทรศัพท์ที่ท่างาน:  | *                                              |
| อีเมล์:             | *                                              |
|                     | ลงทะเบียน <mark>กลับหน้าหลัก</mark>            |
|                     |                                                |

5. หลังจากลงทะเบียนสำเร็จ ให้ท่านกดปุ่ม "กลับหน้าหลัก" เพื่อ log in อีกครั้ง

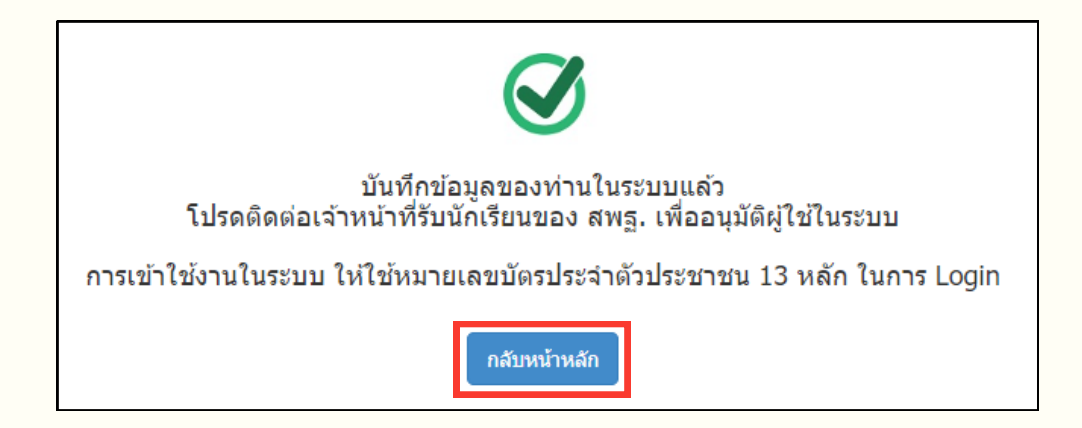

 เมื่อ สพฐ. อนุมัติการลงทะเบียนของ สพท. แล้ว จึงจะสามารถอนุมัติการลงทะเบียน ให้กับโรงเรียนในเขตพื้นที่การศึกษานั้น ๆ ได้ ท่านจะได้ User เป็นเลขประจำตัว ประชาชน

### กรณีที่เคยสมัครเข้าใช้งานระบบแล้ว

- เข้าเว็บไซต์ระบบจัดเก็บข้อมูลการรับนักเรียน
   ที่ URL : https://admission.bopp-obec.info/2567/login.php
- 2. กรอกเลขบัตรประชาชน 13 หลักที่ได้ลงทะเบียนใช้งานไว้
- 3. กดปุ่ม "เข้าสู่ระบบ"

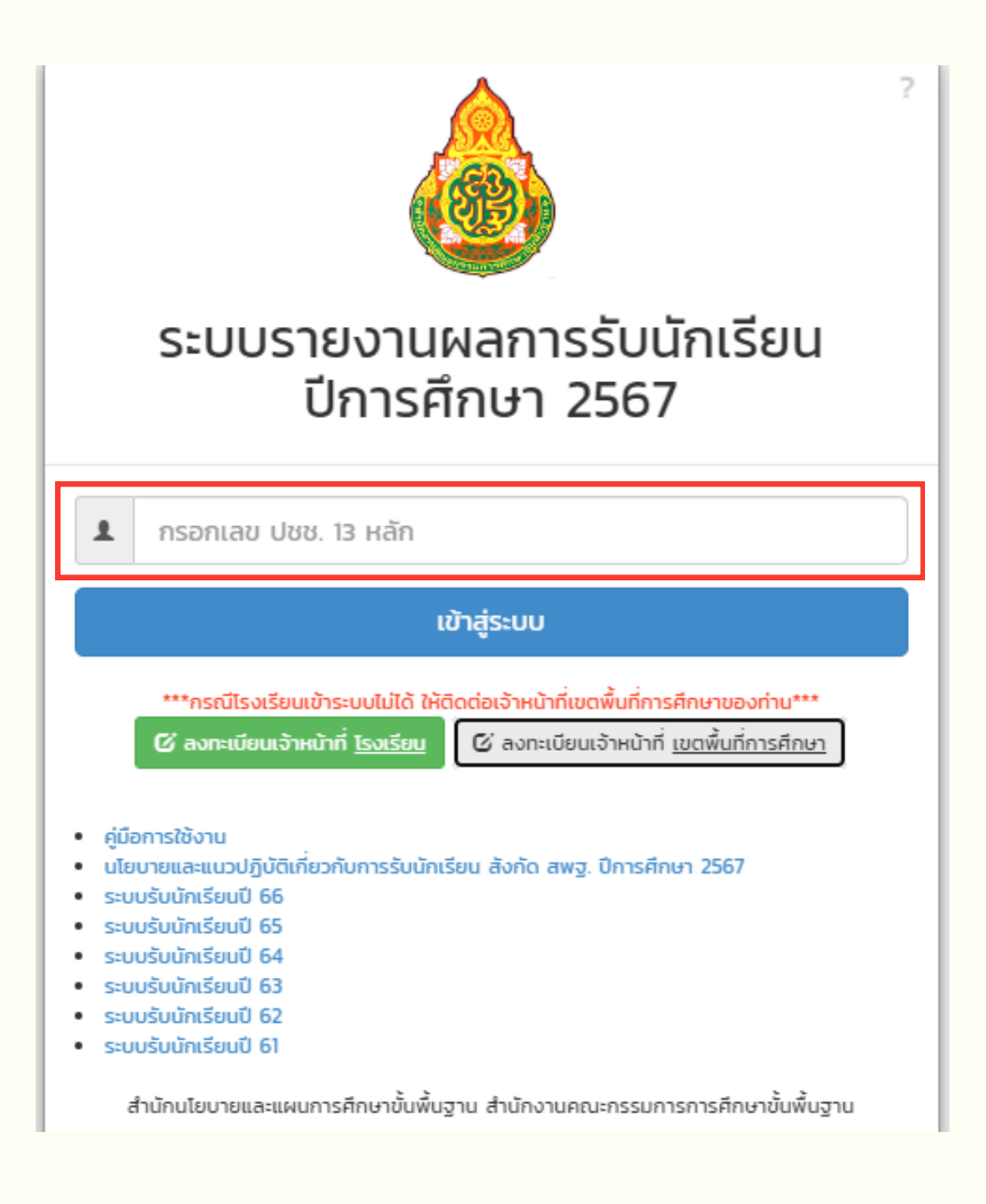

#### การอนุมัติการลงทะเบียนให้กับผู้ใช้งานระดับโรงเรียน

#### กดที่คำว่า "รออนุมัติ" ซึ่งปรากฏพร้อมกับจำนวนผู้ใช้งานทั้งหมดที่รออนุมัติ

| ระบบรายงานการรับนักเรียน สพม.สำ<br>หจ้าหม้ที่รับนักเรียนเตล์นก็กรศึกษา >><br>1. สพรู. กลุ่มวิจัย ตำแหน่ง โทร.<br>2. ฐาต์ วงศึงฯ ตำแหน่ง นักซิอาการศึกษาช่านกบูการ โทร O628616997.<br>3. วิธักญา ศิริวัง ตำแหน่ง เจ้าพนักงานธุรการช่านกบูงาน โทร O628616997. | ะบบรายงานการรับนักเรียน สพม.ลำปาง ลำพูน<br>ภพมักรียนักเรียนเฉลิ่มกักรศึกษา >><br>พร. กษุวัช ฟานหน่ง มักงากรศึกษาไทยางการ Ins 0628616997,<br>วรัดงางก ปีแหน่ง เจ้าหนักงานธุรกรชานกนุงาน Ins 0628616997, |                           |                             |  |  |  |  |  |
|----------------------------------------------------------------------------------------------------|----------------------------------------------------------------------------------------------------|---------------------------|-----------------------------|--|--|--|--|--|
| <ul> <li>Ξ สรุปภาพรวมการรายงานหลการรับนักเรียน ห้องปกนี</li></ul>                                                                                                    |                                                                                                    |                           |                             |  |  |  |  |  |
| กำหนดชั้นเรียนห้องเรียน                                                                                                    | กำหนดแผนการรับ ห้องปกติ                                                                                                    | กำหนดแผนการรับ ห้องพิเศษ  | ผู้ใช้งานในระบบ (อนุมัติ)   |  |  |  |  |  |
| กำหนด 44                                                                                                    | กำหนด 0                                                                                                    | กำหนด 0                   | อนุมัติ 86                  |  |  |  |  |  |
| ยืนยันชั้นเรียนห้องเรียน                                                                                                    | ยืนยันแผนการรับ ห้องปกติ                                                                                                    | ยืนยันแผนการรับ ห้องพิเศษ | ผู้ใช้งานในระบบ (รออนุมัติ) |  |  |  |  |  |
| ยืนยัน 1                                                                                                    | ยืนยัน 0                                                                                                    | ยืนยัน 0                  | รออนุมัติ 1                 |  |  |  |  |  |

 ตรวจสอบความถูกต้องของข้อมูลผู้ใช้งานที่ขออนุมัติ กดปุ่ม (พื่อทำการอนุมัติผู้ใช้งาน หากพบว่าข้อมูลผู้ใช้งานที่ขออนุมัติไม่ถูกต้อง ให้ลบ User โดยกดปุ่ม (แห่งง "ลบ"

| งทะเบียนผู้ใช้ในระบบ จำนวน <mark>87</mark> คน อนุมัติแล้ว <mark>86</mark> คน | รออนุมัติ <mark>1</mark> คน        |                   |                   |                        |    |
|------------------------------------------------------------------------------|------------------------------------|-------------------|-------------------|------------------------|----|
| 10 v records per page                                                        |                                    |                   |                   | Constru                | _  |
| โรงเรียน                                                                     | ชื่อ-สกุล                          | เลข ปชช.          | สถานะ             | อนุมัติ/<br>ไม่อนุมัติ | ລນ |
| 52022002 สบปราบพิทยาคม                                                       | นายหวัง สมหวัง<br>ครู<br>088888888 | 1-1111-11111-11-1 | <u>ຮ</u> ວວນຸນັທີ | ß                      | â  |

### **การจัดการข้อมูลผู้ใช้งานระดับโรงเรียน กรณีเคยลงทะเบียนแล้ว** (หากต้องการเปลี่ยนแปลง/แก้ไขข้อมูลผู้ใช้งานระดับโรงเรียน)

#### 1. กดที่คำว่า "อนุมัติ" ซึ่งปรากฏพร้อมกับจำนวนผู้ใช้งานทั้งหมดที่อนุมัติแล้ว

| ระบบรายงานการรับนักเรียน สพม.ลำปาง ลำพูน<br>หจ้านท่ารับเกเรียนเขตในที่กรรักษา. >><br>. สพฐ. กลุ่มรัช ตำแหน่ง โทร .<br>. ฐารส์ วงศ์ห ตำแหน่ง นักริงการศึกษาสำนาญการ โทร 0628616997.<br>. 3รักญา ศิรีวิง ตำแหน่ง เจ้าหนักงานธุรกรชานาญงาน โทร 0628616997. |                          |                           |                             |  |  |  |  |  |
|----------------------------------------------------------------------------------------------------|--------------------------|---------------------------|-----------------------------|--|--|--|--|--|
| ≡ สรุปภาพรวมการรายงานผลการรับนักเรียน ห้องปกติ Obownload                                                                                                    | ข้อมูลรายไรงเรียน        |                           |                             |  |  |  |  |  |
| ≡ สรุปภาพรวมการรายงานผลการรับนักเรียน ห้องพิเศษ 🛽 Downloa                                                                                                    | ป ข้อมูลรายโรงเรียน      |                           |                             |  |  |  |  |  |
|                                                                                                    |                          |                           |                             |  |  |  |  |  |
| กำหนดชั้นเรียนห้องเรียน                                                                                                    | กำหนดแผนการรับ ห้องปกติ  | กำหนดแผนการรับ ห้องพิเศษ  | ผู้ใช้งานในระบบ (อนุมัติ)   |  |  |  |  |  |
| กำหนด 44                                                                                                    | กำหนด 0                  | กำหนด 0                   | อนุมัติ 86                  |  |  |  |  |  |
| ย็นยันชั้นเรียนห้องเรียน                                                                                                    | ยืนยันแผนการรับ ห้องปกติ | ยืนชันแผนการรับ ห้องพิเศษ | ผู้ใช้งานในระบบ (รออนุมัติ) |  |  |  |  |  |
| ยืนยัน 1                                                                                                    | ยืนยัน 0                 | ยืนยัน 0                  | รออนุมัติ 1                 |  |  |  |  |  |

 หากต้องการเปลี่ยนแปลง/แก้ไขข้อมูลผู้ใช้งานระดับโรงเรียนที่เคยอนุมัติแล้ว ให้กดปุ่ม mill ในช่อง "ลบ" และแจ้งให้ผู้ใช้งานระดับโรงเรียนลงทะเบียนใหม่ให้ถูกต้อง

#### ข้อมูลผู้ใช้งาน (User) ในระบบ สพม.ลำปาง ลำพูน

| ลงทะเมือนผู้ใช้ในระบบ จำนวน 😎 คน อนุมัติแล้ว 📧 คน รออนุมัติ 1 คน | งระเบียนผู้ใช้ในระบบ จำนวน 😰 คน รองบุมิลิ 💶 คน |                   |          |                      |    |  |  |
|------------------------------------------------------------------|------------------------------------------------|-------------------|----------|----------------------|----|--|--|
| 10 V records per page                                            |                                                |                   |          | Search:              |    |  |  |
| โรงเรียน                                                         | ชื่อ-สกุล                                      | เลข ปชช.          | สถานะ    | ວນມັດີ/<br>ໃນ່ວນມີດີ | ลบ |  |  |
| 51012001 บ้านแป้นพืชเขาคม                                        | นายหวัง สมหวัง<br>ครู<br>0888888888            | 1-1111-11111-11-1 | โรงเรียน | *                    | â  |  |  |
| 51012001 บ้านแป้นพืชยาคม                                         | นางสาวใจดี มีสุข<br>ครูผู้ช่วย<br>0999999999   | 2-2222-2222-22-2  | โรงเรียน | *                    | 畲  |  |  |
| 51012001 บ้านแป้นพืชเขาคม                                        | นางสาวฤดี รับไชค<br>ครูผู้ช่วย<br>0555555555   | 3-3333-3333-33-3  | โรงเรียน | *                    | 畲  |  |  |
| 51012003 ลักรศำคณาทร จังหวัดสำทุน                                | นายสมหมาย หอมหวาน<br>ครู<br>0777777777         | 4-4444-4444-44-4  | โรงเรียน | *                    | â  |  |  |

1. กดแถบเมนูซ้ายมือ และเลือก "การยืนยันข้อมูล"

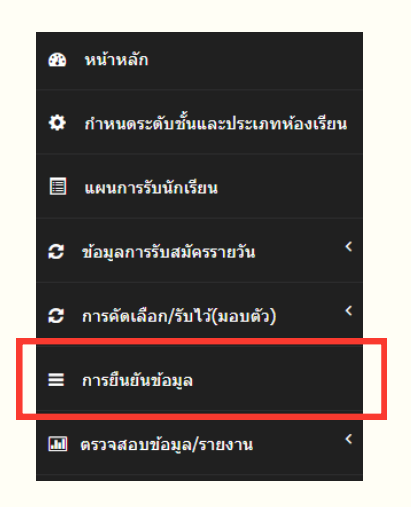

- ระบบจะแสดงสถานะการยืนยันข้อมูลในแต่ละขั้นตอน โดยแสดงผลเป็นรายโรง ประกอบด้วย
  - ้ขั้นตอนที่ 1 กำหนดชั้นเรียน / ห้องเรียน
  - ขั้นตอนที่ 2 กำหนดแผน (ห้องปกติ / ห้องพิเศษ)
  - ขั้นตอนที่ 3 รับสมัครรายวัน (ห้องปกติ / ห้องพิเศษ)
  - ้ขั้นตอนที่ 4 การคัดเลือก / รับไว้(มอบตัว) (ห้องเรียนปกติ / ห้องพิเศษ)

#### ตรวจสอบการยืนยันข้อมูล สพม.ลำปาง ลำพูน

| ตรวจสอบการยืนยันข้อมูล โรงเรียน จำนวน 4 แห่ง - ยืนยันแล้ว 🚹 แห่ง - คิดเป็น 💴 🤹 (ไม่นับ เรียนรวม/ยุม/ไม่รับนักเรียน) |                 |              |             |                |             |                            |             |  |  |
|----------------------------------------------------------------------------------------------------|-----------------|--------------|-------------|----------------|-------------|----------------------------|-------------|--|--|
| 10 V records per page                                                                                               |                 |              |             |                |             |                            |             |  |  |
|                                                                                                    | ด้านเอนั้นเรียน | กำหน         | เดแผน       | รับสมัครรายวัน |             | การคัดเลือก/รับไว้(มอบตัว) |             |  |  |
| โรงเรียน                                                                                                    | ห้องเรียน       | ห้องปกติ     | ห้องพิเศษ   | ห้องปกติ       | ห้องพิเศษ   | ห้องปกติ                   | ห้องพิเศษ   |  |  |
| 51012001 บ้านแป้นพิทยาคม                                                                                            | 🗸 ยืนยันแล้ว    | 🗙 ໄມ່ຍື່ນຍັນ |             | 🗙 ໄມ່ຍືນຍັນ    |             | 🗙 ไม่ยืนยัน                |             |  |  |
| 51012003 จักรค่ำคณากร จังหวัดลำพูน                                                                                  | 🗙 ໄມ່ຍືນຍັນ     | 🗙 ໄມ່ຍືນຍັນ  | 🗙 ໄມ່ຍືນຍັນ | 🗙 ໄມ່ຍືນຍັນ    | 🗙 ໄມ່ຍືນຍັນ | 🗙 ໄມ່ຍືນຍັນ                | 🗙 ໄມ່ຍືນຍັນ |  |  |

การยืนยันข้อมูล / การยกเลิกการยืนยันข้อมูล คำอธิบาย " / ยืนยันแล้ว" หมายถึง โรงเรียนบันทึกข้อมูลและได้ยืนยันข้อมูลแล้ว " X ไม่ยืนยัน" หมายถึง 1. โรงเรียนยังไม่ได้กรอกข้อมูล 2. โรงเรียนกรอกข้อมูลแล้ว แต่ยังไม่ได้ยืนยันข้อมูล

- 3. พิมพ์ชื่อโรงเรียนที่ต้องการแก้ไขข้อมูล ในช่อง "Search"
- หากต้องการตรวจสอบข้อมูล หรือ ยกเลิกการยืนยันข้อมูลของโรงเรียน ในขั้นตอนใด ให้กดที่ " ✓ ยืนยันแล้ว"

#### ตรวจสอบการยืนยันข้อมูล สพม.ลำปาง ลำพูน

| ตรวจสอบการยืนยันข้อมูล โรงเรียน จำนวน 4 แห่ง - ยินยันแล้ว 1 แห่ง - คิดเป็น 💴 🗴 (ไม่นับ เรียนรวม/ยุบ/ไม่รับนักเรียน) |                |              |             |                |             |                            |             |  |  |
|----------------------------------------------------------------------------------------------------|----------------|--------------|-------------|----------------|-------------|----------------------------|-------------|--|--|
| 10 v records per page                                                                                               |                |              |             |                |             |                            |             |  |  |
|                                                                                                    | กำหนดขึ้นเรียน | กำหนดแผน     |             | รับสมัครรายวัน |             | การคัดเลือก/รับไว้(มอบตัว) |             |  |  |
| ไรงเรียน                                                                                                    | ห้องเรียน      | ห้องปกติ     | ห้องพิเศษ   | ห้องปกติ       | ห้องพิเศษ   | ห้องปกติ                   | ห้องพิเศษ   |  |  |
| 51012001 บ้านแป้นพิทยาคม                                                                                            | 🗸 ยืนยันแล้ว   | 🗙 ໄມ່ຍືນຍັນ  |             | 🗙 ไม่ยืนยัน    |             | 🗙 ไม่ยืนยัน                |             |  |  |
| 51012003 จักรค่ำคณาทร จังหวัดลำพูน                                                                                  | 🗙 ไม่ยืนยัน    | 🗙 ໄມ່ຍື່ນຍັນ | 🗙 ไม่ยืนยัน | 🗙 ไม่ยืนยัน    | 🗙 ໄມ່ຍືນຍັນ | 🗙 ไม่ยืนยัน                | 🗙 ไม่ยืนยัน |  |  |

5. กดปุ่ม

ยกเลิกการยืนยันข้อมูล

#### และประสานโรงเรียนให้แก้ไขข้อมูลให้ถูกต้อง

หมายเหตุ : หากยกเลิกการยืนยันข้อมูลในขั้นตอนใดขั้นตอนหนึ่ง ขั้นตอนถัดไป จะถูกยกเลิกการยืนยันข้อมูล โดยอัตโนมัติ

## ุการแก้ไขข้อมูล / กรอกข้อมูล

#### หากโรงเรียนใดประสบปัญหาในการกรอกข้อมูลในระบบ สำนักงานเขตพื้นที่การศึกษา สามารถกรอกข้อมูลแทนโรงเรียนนั้นได้ทุกขั้นตอน

1. กดแถบเมนูซ้ายมือ และเลือก "การยืนยันข้อมูล"

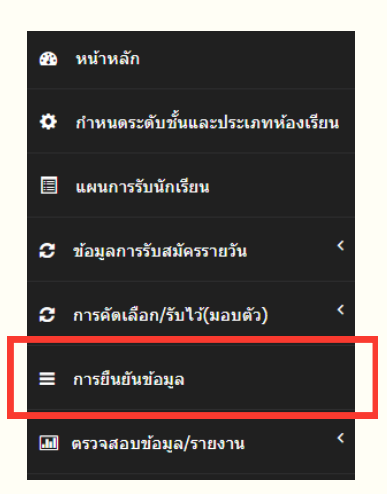

- 2. พิมพ์ชื่อโรงเรียนที่ต้องการแก้ไขข้อมูล ในช่อง "Search"
- ท่านจะสามารถเลือกได้ว่าต้องการแก้ไขข้อมูลในขั้นตอนไหน ซึ่งสามารถกด X ไม่ยืนยัน หรือ V ยืนยันแล้ว เพื่อเข้าไปแก้ไขข้อมูลได้

| ตรวจสอบการยืนยันข้อมูล โรงเรียน จำนวน 🛐 แห่ง ยืนยันแล้ว 👩 แห่ง คิดเป็น 📧22 🗴 (ไม่นับ เรียนรวม/ยุบ/ไม่รับนักเรียน) |                  |              |              |              |             |                            |             |  |  |  |
|----------------------------------------------------------------------------------------------------|------------------|--------------|--------------|--------------|-------------|----------------------------|-------------|--|--|--|
| 10 v records per page Search:                                                                                     |                  |              |              |              |             |                            |             |  |  |  |
|                                                                                                    | ถ้ามาเกมั้นเรียน | กำเ          | หนดแผน       | รับสมัย      | ารรายวัน    | การคัดเลือก/รับไว้(มอบตัว) |             |  |  |  |
| โรงเรียน                                                                                                    | ห้องเรียน        | ห้องปกติ     | ห้องพิเศษ    | ห้องปกติ     | ห้องพิเศษ   | ห้องปกติ                   | ห้องพิเศษ   |  |  |  |
| 10010001 วัดชนะสงคราม                                                                                             | 🗸 ยืนยันแล้ว     | 🗸 ยืนยันแล้ว |              | ✔ ยืนยันแล้ว |             | 🗸 ยืนยันแล้ว               |             |  |  |  |
| 10010002 อนุบาลวัดปรินายก                                                                                         | 🗸 ยืนยันแล้ว     | ✔ ยืนยันแล้ว | ✔ ยืนยันแล้ว | 🗙 ไม่ยืนยัน  | 🗙 ไม่ยืนยัน | 🗙 ไม่ยืนยัน                | 🗙 ไม่ยืนยัน |  |  |  |
| 10010003 พระตำหนักสวนกุหลาบ                                                                                       | 🗙 ไม่ยืนยัน      | 🗙 ไม่ยืนยัน  |              | 🗙 ไม่ยืนยัน  |             | 🗙 ไม่ยืนยัน                |             |  |  |  |
| 10010004 ราชวินิต                                                                                                 | 🗸 ยืนยันแล้ว     | 🗸 ยืนยันแล้ว | ✔ ยืนยันแล้ว | 🗙 ไม่ยืนยัน  | 🗙 ไม่ยืนยัน | 🗙 ไม่ยืนยัน                | 🗙 ไม่ยืนยัน |  |  |  |
| 10010005 ที่ปังกรวิทยาพัฒน์(วัดโบสถ์)ในพระราชูป<br>ถัมภ์ฯ                                                         | 🗙 ไม่ยืนยัน      | 🗙 ไม่ยืนยัน  |              | 🗙 ไม่ยืนยัน  |             | 🗙 ไม่ยืนยัน                |             |  |  |  |

หมายเหตุ : หากยกเลิกการยืนยันข้อมูลในขั้นตอนใดขั้นตอนหนึ่ง ขั้นตอนถัดไป จะถูกยกเลิกการยืนยันข้อมูล โดยอัตโนมัติ

#### การแก้ไขข้อมูลในแต่ละขั้นตอน

1. ขั้นตอน กำหนดชั้นเรียน ห้องเรียน

ให้กด 🗙 ไม่ยืนยัน หรือ 🗸 ยืนยันแล้ว ในช่องของขั้นตอน "กำหนดชั้นเรียน ห้องเรียน"

| ตรวจสอบการยืนยันข้อมูล โรงเรียน จำนวน 🗊 แห่ง ยืน         | ยันแล้ว 👩 แห่ง คิดเป็ | น 16.22 % (ไม่นับ เรื | รียนรวม/ยุบ/ไม่รับนัก | เรียน)         |             |                            |             |
|----------------------------------------------------------|-----------------------|-----------------------|-----------------------|----------------|-------------|----------------------------|-------------|
| 10 v records per page                                    | Search:               |                       |                       |                |             |                            |             |
|                                                          | ถ้ามแดนั้นเรียน       | กำ⊦                   | นดแผน                 | รับสมัครรายวัน |             | การคัดเลือก/รับไว้(มอบตัว) |             |
| โรงเรียน                                                 | ห้องเรียน             | ห้องปกติ              | ห้องพิเศษ             | ห้องปกติ       | ห้องพิเศษ   | ห้องปกติ                   | ห้องพิเศษ   |
| 10010001 วัดชนะสงคราม                                    | ✔ ยืนยันแล้ว          | ✔ ยืนยันแล้ว          |                       | ✔ ยืนยันแล้ว   |             | ✔ ยืนยันแล้ว               |             |
| 10010002 อนุบาลวัดปรินายก                                | ✔ ยืนยันแล้ว          | ✔ ยืนยันแล้ว          | 🗸 ยืนยันแล้ว          | 🗙 ไม่ยืนยัน    | 🗙 ไม่ยืนยัน | 🗙 ไม่ยืนยัน                | 🗙 ไม่ยืนยัน |
| 10010003 พระต่ำหนักสวนกุหลาบ                             | 🗙 ไม่ยืนยัน           | 🗙 ไม่ยืนยัน           |                       | 🗙 ไม่ยืนยัน    |             | 🗙 ไม่ยืนยัน                |             |
| 10010004 ราชวินิต                                        | ✔ ยืนยันแล้ว          | ✔ ยืนยันแล้ว          | 🗸 ยืนยันแล้ว          | 🗙 ไม่ยืนยัน    | 🗙 ไม่ยืนยัน | 🗙 ไม่ยืนยัน                | 🗙 ไม่ยืนยัน |
| 10010005 ทีปังกรวิทยาพัฒน์(วัดโบสถ์)ในพระราชูป<br>ถัมภ์ฯ | 🗙 ไม่ยืนยัน           | 🗙 ไม่ยืนยัน           |                       | 🗙 ไม่ยืนยัน    |             | 🗙 ไม่ยืนยัน                |             |

1.1 กรณีที่กด X ไม่ยืนยัน ระบบจะแสดงข้อมูล ระดับชั้นและประเภทห้อง ให้ท่านกด O แก้ไขข้อมูล เพื่อทำการแก้ไขข้อมูลตามที่โรงเรียนขอความอนุเคราะห์เข้ามา

| ระดับชั่นและเ          | ประเภทห้องเรียน                                   |                                                                                         |                                   |
|------------------------|---------------------------------------------------|-----------------------------------------------------------------------------------------|-----------------------------------|
| เลือกโรงเรียน          | ~                                                 |                                                                                         |                                   |
| โรงเรียนจักรคำศ        | าณาทร จังหวัดลำพูน                                |                                                                                         |                                   |
| กำหนดระดับชั้นและประเภ | าทห้องเรียน :: สถานะ :: <b>ยังไม่ยืนยันข้อมูล</b> |                                                                                         |                                   |
|                        |                                                   | 🖨 แก้ไขข้อมูล ประมวลผลแล                                                                | ละยืนยันข้อมูล                    |
|                        |                                                   | โรงเรียนที่เปิดรับนักเรียนนอกเหนือจากที่ระบบกำหนด ให้แจ้งไปที่                          | สำนักงานเขตพื้นที่การศึกษาของท่าน |
|                        | กำห                                               | นดชั้นเรียนที่เปิดรับนักเรียน                                                           | ห้องเรียน                         |
|                        |                                                   | <ul> <li>อนุบาล 1 (3ขวบ)</li> <li>(เฉพาะ รรภ์ได้รับอนุบัติ จาก กศจ.เก่านั้น)</li> </ul> | ห้องปกติ ห้องพิเศษ                |
|                        | ก่อนประถมศึกษา                                    | 🗆 อนุบาล 2                                                                              | ห้องปกติ ห้องพิเศษ                |
|                        |                                                   |                                                                                         |                                   |

1.2 กรณีที่กด v ยืนยันแล้ว ระบบจะแสดงข้อมูล กำหนดชั้นเรียนและประเภทห้องเรียน ที่โรงเรียนได้ยืนยันข้อมูล หากต้องการแก้ไขข้อมูล ให้กดปุ่ม ยกเลิกการยืนยันข้อมูล และทำการแก้ไขข้อมูลให้ถูกต้อง

# 2. ขั้นตอน กำหนดแผน ให้กด X ไม่ยืนยัน หรือ ✓ ยืนยันแล้ว ในช่องของขั้นตอน กำหนดแผน (ห้องเรียนปกติ / พิเศษ)

| ารวจสอบการยืนยันข้อมูล โรงเรียน จำนวน 🗊 แห่ง ยืนยันแล้ว 6 แห่ง คิดเป็น 1622 🗴 (ไม่นับ เรียนรวม/ยุบ/ไม่รับนักเรียน) |              |              |              |                |             |                            |             |  |  |
|----------------------------------------------------------------------------------------------------|--------------|--------------|--------------|----------------|-------------|----------------------------|-------------|--|--|
| 10 v records per page                                                                                              |              |              |              |                | Search:     |                            |             |  |  |
| สำนางขึ้นสีตา                                                                                                    |              | กำหนดแผน     |              | รับสมัครรายวัน |             | การคัดเลือก/รับไว้(มอบตัว) |             |  |  |
| โรงเรียน                                                                                                    | ห้องเรียน    | ห้องปกติ     | ห้องพิเศษ    | ห้องปกติ       | ห้องพิเศษ   | ห้องปกติ                   | ห้องพิเศษ   |  |  |
| 10010001 วัดชนะสงคราม                                                                                              | 🗸 ยืนยันแล้ว | ✔ ยืนยันแล้ว |              | 🗸 ยืนยันแล้ว   |             | 🗸 ยืนยันแล้ว               |             |  |  |
| 10010002 อนุบาลวัดปรินายก                                                                                          | 🗸 ยืนยันแล้ว | ✔ ยืนยันแล้ว | ✔ ยืนยันแล้ว | 🗙 ไม่ยืนยัน    | 🗙 ไม่ยืนยัน | 🗙 ไม่ยืนยัน                | 🗙 ไม่ยืนยัน |  |  |
| 10010003 พระตำหนักสวนกุหลาบ                                                                                        | 🗙 ไม่ยืนยัน  | 🗙 ໄມ່ຍືນຍັນ  |              | 🗙 ไม่ยืนยัน    |             | 🗙 ไม่ยืนยัน                |             |  |  |
| 10010004 ราชวินิต                                                                                                  | 🗸 ยืนยันแล้ว | ✔ ยืนยันแล้ว | ✔ ยืนยันแล้ว | 🗙 ไม่ยืนยัน    | 🗙 ไม่ยืนยัน | 🗙 ไม่ยืนยัน                | 🗙 ไม่ยืนยัน |  |  |
| 10010005 ที่ปังกรวิทยาพัฒน์(วัดโบสถ์)ในพระราชูป<br>ถัมภ์ฯ                                                          | 🗙 ไม่ยืนยัน  | 🗙 ไม่ยืนยัน  |              | 🗙 ไม่ยืนยัน    |             | 🗙 ไม่ยืนยัน                |             |  |  |

ระบบจะแสดงข้อมูล แผนการรับนักเรียนของห้องเรียนทั้ง 2 ประเภท ท่านสามารถ ทำการแก้ไขข้อมูลตามที่โรงเรียนขอความอนุเคราะห์เข้ามา

2.1 กรณีที่กด 🗙 ไม่ยืนยัน ระบบจะแสดงข้อมูล แผนการรับ ของห้องเรียนทั้ง 2 ประเภท ให้ท่านกด 😶 เพิ่ม เพื่อทำการแก้ไขข้อมูลตามที่โรงเรียนขอความอนุเคราะห์เข้ามา

| ตารางแสดงแพ             | เนการรับนักเรียน            | เ :: สถานะ :: <b>ยังไม</b> ่                           | ม่ยืนยันข้อมูล     |                       |    |                          |                         |                      |     |            |         |            |         |            |             |
|-------------------------|-----------------------------|--------------------------------------------------------|--------------------|-----------------------|----|--------------------------|-------------------------|----------------------|-----|------------|---------|------------|---------|------------|-------------|
|                         |                             |                                                        |                    |                       |    |                          |                         |                      |     |            |         |            |         |            |             |
|                         | ระดับขั้น ปัธยบศึกษาปีที่ 1 |                                                        |                    |                       |    |                          |                         |                      |     |            |         |            |         |            |             |
| แผนชั้นเรียน<br>เต็มรูป | แผนชั้นเรียน<br>รายปี       |                                                        | ua                 | นการรับ               |    |                          | aı                      | ĴAS                  |     | การคัดเลีย | ก       | รับไว้(มอเ | ມຕັວ)   | รวมผลการร่ | รับนักเรียน |
| AU                      | คน                          | ห้องเรียน                                              | เกณฑ์ นร./เ        | ห้อง ห้อง             | คน | ในเส                     | มต นอเ                  | กเขต                 | sou | เข้าสอบ    | จับฉลาก | ห้อง       | คน      | ห้อง       | AU          |
|                         |                             | ปกติ                                                   | ≤ 40               | 0                     |    | c                        | )                       | o                    | ο   | -          | -       | -          | -       | -          | -           |
|                         |                             | EP                                                     | ≤ 30               | <u>⊖เพิ่ม</u>         | !  | c                        | )                       | 0                    | ο   | -          | -       | -          | -       | -          | -           |
| 484                     | 484                         | -(อื่น ๆ)1821<br>ความเป็นเลิศ<br>(GATE Program<br>(สก) | m) ≤ 36            | <u>€เพื่</u> น        | !  | c                        |                         | 0                    | 0   | -          | -       | -          | -       | -          | -           |
|                         |                             |                                                        | sou                | 13                    | 0  | 0                        |                         | 0                    | 0   | 0          | 0       | 0          | 0       | 0          | 0           |
|                         |                             |                                                        |                    |                       |    |                          | ระดับชั้น มัธย          | มศึกษาปีที่ 4        |     |            |         |            |         |            |             |
| แผนชั่นเรียน<br>เต็มรูป | แผนชั่นเรียน<br>รายปี       |                                                        | แผนกา              | รรับ                  |    |                          | ai                      | วัคร                 |     | การค้      | ัดเลือก | รับไว้(เ   | มอบตัว) | รวมผลการ   | รับนักเรียน |
| AU                      | AU                          | ห้องเรียน                                              | เกณฑ์ นร./<br>ห้อง | ห้อง                  | AU | ม3 เดิม (รับไว้<br>แล้ว) | ม.3 เดิม<br>(สมัครใหม่) | ม.3 โรงเรียน<br>อื่น | sou | เข้าสอบ    | จับฉลาก | ห้อง       | AU      | ห้อง       | AU          |
|                         |                             | ปกติ                                                   | ≤ 40               | 0                     |    | 0                        | ο                       | ο                    | 0   | -          | -       | -          | -       | -          | -           |
|                         |                             | EP                                                     | ≤ 30               | <b>⊖</b> <u>เพิ่ม</u> |    | o                        | 0                       | 0                    | 0   | -          | -       | -          | -       | -          | -           |

2.2 กรณีที่กด 🗸 ยืนยันแล้ว ระบบจะแสดงข้อมูล **แผนการรับ** ที่โรงเรียนได้ยืนยันข้อมูล หากต้องการแก้ไขข้อมูล ให้กดปุ่ม <sup>ยกเลิกการยืนยันข้อมูล</sup> และทำการแก้ไขข้อมูลให้ถูกต้อง

≤ 30

**0**<u>เพิ่ม</u>

#### 3. ขั้นตอน รับสมัครรายวัน ให้กด X ไม่ยืนยัน หรือ ✓ ยืนยันแล้ว ในช่องของขั้นตอน รับสมัครรายวัน (ห้องเรียนปกติ / พิเศษ)

| ตรวจสอบการยืนยันข้อมูล โรงเรียน จำนวน 😰 แห่ง ยืนยันแล้ว 🤞 แห่ง คิดเป็น 1622 🛪 (ไม่นับ เรียนรวม/ยุบ/ไม่รับนักเรียน) |                |              |              |              |             |                            |             |  |  |  |  |
|----------------------------------------------------------------------------------------------------|----------------|--------------|--------------|--------------|-------------|----------------------------|-------------|--|--|--|--|
| 10 v records per page Search                                                                                       |                |              |              |              |             |                            |             |  |  |  |  |
|                                                                                                    | สำหนดขั้นเรียน | กำเ          | หนดแผน       | ຮັບສມັເ      | ครรายวัน    | การคัดเลือก/รับไว้(มอบตัว) |             |  |  |  |  |
| โรงเรียน                                                                                                    | ห้องเรียน      | ห้องปกติ     | ห้องพิเศษ    | ห้องปกติ     | ห้องพิเศษ   | ห้องปกติ                   | ห้องพิเศษ   |  |  |  |  |
| 10010001 วัดชนะสงคราม                                                                                              | 🗸 ยืนยันแล้ว   | 🗸 ยืนยันแล้ว |              | ✔ ยืนยันแล้ว |             | ✔ ยืนยันแล้ว               |             |  |  |  |  |
| 10010002 อนุบาลวัดปรินายก                                                                                          | 🗸 ยืนยันแล้ว   | 🗸 ยืนยันแล้ว | ✔ ยืนยันแล้ว | 🗙 ไม่ยืนยัน  | 🗙 ไม่ยืนยัน | 🗙 ໄມ່ຍืนยัน                | 🗙 ไม่ยืนยัน |  |  |  |  |
| 10010003 พระต่ำหนักสวนกุหลาบ                                                                                       | 🗙 ไม่ยืนยัน    | 🗙 ไม่ยืนยัน  |              | 🗙 ไม่ยืนยัน  |             | 🗙 ໄມ່ຍืนยัน                |             |  |  |  |  |
| 10010004 ราชวินิต                                                                                                  | 🗸 ยืนยันแล้ว   | 🗸 ยืนยันแล้ว | ✔ ยืนยันแล้ว | 🗙 ไม่ยืนยัน  | 🗙 ไม่ยืนยัน | 🗙 ໄມ່ຍືບຍັບ                | 🗙 ไม่ยืนยัน |  |  |  |  |
| 10010005 ที่ปังกรวิทยาพัฒน์(วัดโบสถ์)ในพระราชูป<br>ถัมภ์ฯ                                                          | 🗙 ไม่ยืนยัน    | 🗙 ไม่ยืนยัน  |              | 🗙 ไม่ยืนยัน  |             | 🗙 ไม่ยืนยัน                |             |  |  |  |  |

3.1 กรณีที่กด 🗙 ไม่ยืนยัน ระบบจะแสดงข้อมูล **จำนวนนักเรียนที่สมัครรายวัน** ให้ท่านกด 🕩 เพิ่ม เพื่อทำการแก้ไขข้อมูลตามที่โรงเรียนขอความอนุเคราะห์เข้ามา

#### จำนวนนักเรียนที่สมัครรายวัน ห้องเรียนปกติ (ในเขต / นอกเขต)

| ตารางแสดงแผ                                                                                                    | ทรางแสดงแผนการรับนักเรียน = สถานะ = <mark>ยังไม่ยืนยันข้อมูล</mark> |               |                      |                       |                |                       |                       |                      |                       |                      |                 |                |                       |       |                      |                       |              |                       |               |             |                |     |
|----------------------------------------------------------------------------------------------------|---------------------------------------------------------------------|---------------|----------------------|-----------------------|----------------|-----------------------|-----------------------|----------------------|-----------------------|----------------------|-----------------|----------------|-----------------------|-------|----------------------|-----------------------|--------------|-----------------------|---------------|-------------|----------------|-----|
| การยืนยันข้อมูลให้ดำเนินการในวันสุดท้าย หลังปิดการรับสมัครนักเรียนและรายงานให้ครบทุกชั้น ปุ่มยืนจะปรากฏเมื่อกรอกครบทุกชั้น |                                                                     |               |                      |                       |                |                       |                       |                      |                       |                      |                 |                |                       |       |                      |                       |              |                       |               |             |                |     |
| ระดับชั้น มัธยมศึกษาปีที่ 1                                                                                                |                                                                     |               |                      |                       |                |                       |                       |                      |                       |                      |                 |                |                       |       |                      |                       |              |                       |               |             |                |     |
| แผนก                                                                                                    | ารรับ (ตามเ                                                         | าณฑ์ สพฐ.)    |                      |                       |                |                       |                       |                      |                       | วันที                | าสมัครเข้       | ์าเรียน        |                       |       |                      |                       |              |                       |               |             | 2.0            |     |
| 9 มีค. 67 10 มีค. 67 11 มีค. 67 12 มีค. 67 13 มีค. 67 <sup>53</sup>                                                        |                                                                     |               |                      |                       |                |                       | วมทั้งสิ              | u                    |                       |                      |                 |                |                       |       |                      |                       |              |                       |               |             |                |     |
| เกณฑ์ นร./ห้อ                                                                                                    | ง ห้อง                                                              | นักเรียน (ค   | u) ใน                | เขต นฮ                | อกเขต          | รวม                   | ในเขต                 | นอกเขต               | sou                   | ในเขต                | นอกเข           | ต รวม          | า ในเข                | ต นอก | าเขต ร               | รวม ใเ                | ແขต          | นอกเขต                | รวม           | ู ใน<br>เขต | นอก<br>เขต     | รวม |
| 40                                                                                                    | 4                                                                   | 160           | 0                    |                       | ว <u>เพิ่ม</u> | ο                     | <b>O<u>ເໜັນ</u></b>   | <b>0<u>เพิ่ม</u></b> | ο                     | <b>O</b> <u>ເໜັນ</u> | 0 <u>เพี</u> ่เ | <u>ı</u> 0     | Ouv                   | 0     | เพิ่ม                | o 0                   | <u>เพิ่ม</u> | <b>⊖</b> <u>ເพັ່ມ</u> | 0             | o           | ο              | ο   |
|                                                                                                    |                                                                     |               |                      |                       |                |                       |                       | ระดั                 | บชั้น มัธย            | มศึกษาปีที           | 4               |                |                       |       |                      |                       |              |                       |               |             |                |     |
| แผนการ                                                                                                    | รับ (ตามเกถ                                                         | มท์สพฐ.)      |                      |                       |                |                       |                       |                      | วันที่ส               | สมัครเข้าเรื         | รียน            |                |                       |       |                      |                       |              |                       |               | 2.2         |                |     |
|                                                                                                    |                                                                     |               | ç                    | ) มี.ค. 67            | 7              | 1                     | 10 มี.ค. 6            | 57                   | 1                     | 1 มี.ค. 67           |                 | 1              | 2 มี.ค. 67            |       | 1                    | 13 มี.ค. 61           | 7            |                       | SOL           | ทงสน        |                |     |
| เกณฑ์ นร./ห้อง                                                                                                    | ห้อง                                                                | นักเรียน (คน) | ມ.3ເດັນ ເ            | ม.3รร.อื่น            | u sou          | ມ.3ເດັນ               | ม.3รร.อื่เ            | u sou                | ນ.3ເດັນ ເ             | ม.3รร.อื่น           | sou             | ມ.3ເດັນ        | ม.3รร.อื่น            | รวม   | ມ.3ເດັນ              | ม.3รร.อื่น            | รวม          | ม.3เ<br>(รับไว้       | .ดิม<br>แล้ว) | ม.3<br>เดิม | ม.3<br>รร.อื่น | รวม |
| 40                                                                                                    | 5                                                                   | 200           | <b>⊖<u>ເพ</u>ี่บ</b> | <b>⊖</b> <u>เพิ่ม</u> | ο              | <b>⊖</b> <u>ເพີ່ມ</u> | <b>⊙</b> <u>ເຟັ່ມ</u> | ο                    | <b>ເ</b> <u>ເພັ່ມ</u> | ີ <u>0ເพີ່ມ</u>      | 0               | 0 <u>ເພັ່ມ</u> | <b>⊖</b> <u>ເพີ່ມ</u> | 0     | <b>ຕ<u>ເ</u>wັ່ນ</b> | <b>O</b> <u>ເพີ່ມ</u> | ο            |                       |               | ο           | ο              | ο   |

#### จำนวนนักเรียนที่สมัครรายวัน ห้องเรียนพิเศษ (ในเขต / นอกเขต)

| ตารางแสดงแผนการรับนักเรียน :: สถานะ : <mark>ยังไปยืนยันข้อมูล</mark> |                                                                                                    |          |       |               |     |            |             |     |            |               |     |       |            |     |       |            |     |       |            |     |
|----------------------------------------------------------------------|----------------------------------------------------------------------------------------------------|----------|-------|---------------|-----|------------|-------------|-----|------------|---------------|-----|-------|------------|-----|-------|------------|-----|-------|------------|-----|
|                                                                      | การยืนยันข้อมูลให้ดำเนินการในวันสุดท้าย หลังปิดการรับสมัครนักเรียนและรายงานให้ครบทุกชั้น ปุ่นยืนจะปรากฏเมื่อกรอกครบทุกชั้น |          |       |               |     |            |             |     |            |               |     |       |            |     |       |            |     |       |            |     |
|                                                                      | ระดับขึ้น มัธยมศึกษาปีที่ 1                                                                                                |          |       |               |     |            |             |     |            |               |     |       |            |     |       |            |     |       |            |     |
| แผนการรับ จำนวน                                                      |                                                                                                    |          |       |               |     |            |             |     |            | รวมทั้งสิ้น   |     |       |            |     |       |            |     |       |            |     |
| เกณฑ์ นร./ห้อง                                                       | ห้อง                                                                                                    | นักเรียน |       | 10 ก.พ. 67 11 |     | 11 ก.พ. 67 | In.w. 67 12 |     | 12 ก.พ. 67 | 67 13 ก.พ. 67 |     |       | 14 ก.w. 67 |     | ,     |            |     |       |            |     |
|                                                                      |                                                                                                    | (AU)     | ในเขต | นอก<br>เขต    | SOU | ในเขต      | นอก<br>เขต  | SDU | ในเขต      | นอก<br>เขต    | SOU | ในเขต | นอก<br>เขต | รวม | ในเขต | นอก<br>เขต | รวม | ໃนເขต | นอก<br>เขต | รวม |
| วิทย์ -<br>สสวท.และ<br>สอวน.                                         | 0                                                                                                    |          | 0     | 0             | 0   | 0          | 0           | 0   | 0          | 0             | 0   | 0     | 0          | 0   | 0     | 0          | ο   | 0     | 0          | 0   |
| อื่นๆ                                                                |                                                                                                    |          |       |               |     |            |             |     |            |               |     |       |            |     |       |            |     |       |            |     |
| -ห้องเรียนพิเศษ<br>ทางภาษา เสริม<br>และพัฒนาทักษะ                    | 0                                                                                                    |          | 0     | 0             | 0   | 0          | 0           | 0   | 0          | 0             | 0   | 0     | 0          | 0   | 0     | 0          | 0   | 0     | 0          | 0   |

3.2 กรณีที่กด 🗸 ยืนยันแล้ว ระบบจะแสดงข้อมูล **แผนการรับ** ที่โรงเรียนได้ยืนยันข้อมูล หากต้องการแก้ไขข้อมูล ให้กดปุ่ม <sup>ยกเลิกการยืนยันข้อมูล</sup> และทำการแก้ไขข้อมูลให้ถูกต้อง

#### 4. ขั้นตอน การคัดเลือก / รับไว้(มอบตัว)

ให้กด 🗶 ไม่ยืนยัน หรือ 🗸 ยืนยันแล้ว ในช่องของขั้นตอน รับสมัครรายวัน **(ห้องเรียนปกติ / พิเศษ)** 

| ตรวจสอบการยืนยันข้อมูล โรงเรียน จำนวน 🗊 แห่ง ยืนยันแล้ว 👩 แห่ง คิดเป็น ĸ22 🗴 (ไม่นับ เรียนรวม/ยุบ/ไม่รับนักเรียน) |              |              |              |              |             |              |             |  |  |  |  |
|----------------------------------------------------------------------------------------------------|--------------|--------------|--------------|--------------|-------------|--------------|-------------|--|--|--|--|
| 10 v records per page Search                                                                                      |              |              |              |              |             |              |             |  |  |  |  |
| กำหนดขึ้นเรียน กำหนดแผน รับสมัครรายวัน การคัดเลือก/รับไว้(                                                        |              |              |              |              |             |              |             |  |  |  |  |
| โรงเรียน                                                                                                    | ห้องเรียน    | ห้องปกติ     | ห้องพิเศษ    | ห้องปกติ     | ห้องพิเศษ   | ห้องปกติ     | ห้องพิเศษ   |  |  |  |  |
| 10010001 วัดชนะสงคราม                                                                                             | ✔ ยืนยันแล้ว | ✔ ยืนยันแล้ว |              | 🗸 ยืนยันแล้ว |             | 🗸 ยืนยันแล้ว |             |  |  |  |  |
| 10010002 อนุบาลวัดปรินายก                                                                                         | ✔ ยืนยันแล้ว | ✔ ยืนยันแล้ว | 🗸 ยืนยันแล้ว | 🗙 ไม่ยืนยัน  | 🗙 ไม่ยืนยัน | 🗙 ไม่ยืนยัน  | 🗙 ไม่ยืนยัน |  |  |  |  |
| 10010003 พระตำหนักสวนกุหลาบ                                                                                       | 🗙 ไม่ยืนยัน  | 🗙 ไม่ยืนยัน  |              | 🗙 ไม่ยืนยัน  |             | 🗙 ไม่ยืนยัน  |             |  |  |  |  |
| 10010004 ราชวินิต                                                                                                 | ✔ ยืนยันแล้ว | ✔ ยืนยันแล้ว | 🗸 ยืนยันแล้ว | 🗙 ไม่ยืนยัน  | 🗙 ไม่ยืนยัน | 🗙 ไม่ยืนยัน  | 🗙 ไม่ยืนยัน |  |  |  |  |
| 10010005 ที่ปังกรวิทยาพัฒน์(วัดโบสถ์)ในพระราชูป<br>ถัมภ์ฯ                                                         | 🗙 ไม่ยืนยัน  | 🗙 ไม่ยืนยัน  |              | 🗙 ไม่ยืนยัน  |             | 🗙 ไม่ยืนยัน  |             |  |  |  |  |

4.1 กรณีที่กด 🗙 ไม่ยืนยัน ระบบจะแสดงข้อมูล **การคัดเลือก/รับไว้ (มอบตัว)** ให้ท่านกด เพิ่ม เพื่อทำการแก้ไขข้อมูลตามที่โรงเรียนขอความอนุเคราะห์เข้ามา

การคัดเลือก/รับไว้ (มอบตัว) ห้องเรียนปกติ และห้องเรียนพิเศษ (ในเขต / นอกเขต)

|             | ระดับชั้น อนุบาล 1 (3ขวบ)       |                 |            |        |     |                 |                     |                  |                |         |              |  |
|-------------|---------------------------------|-----------------|------------|--------|-----|-----------------|---------------------|------------------|----------------|---------|--------------|--|
| แผนการ      | แผนการรับ (ตามเกณฑ์ สพฐ.) จำนวน |                 |            |        |     |                 |                     |                  |                | รวมผลกา | รรับทั้งสิ้น |  |
| 10015 115 ( |                                 | ง นักเรียน (คน) | สมัคร (คน) |        |     | การคั           | ดเลือก              | รับไว้ (เ        | ມอบຕັວ)        |         |              |  |
| ห้อง        | ห้อง                            |                 | ในเขต      | นอกเขต | รวม | เข้าสอบ<br>(คน) | เข้าจับฉลาก<br>(คน) | รับไว้<br>(ห้อง) | รับไว้<br>(คน) | ห้อง    | AU           |  |
| 30          | 1                               | 30              | 5          | 5      | 10  | Q               | ٥                   | ٥                | ٥              | o       | 0            |  |

4.2 กรณีที่กด v ยืนยันแล้ว ระบบจะแสดงข้อมูล การคัดเลือก/รับไว้ (มอบตัว) ที่โรงเรียนได้ยืนยันข้อมูล หากต้องการแก้ไขข้อมูล ให้กดปุ่ม ยกเลิกการยืนยันข้อมูล และทำการแก้ไขข้อมูลให้ถูกต้อง 1. กดแถบเมนูซ้ายมือ และเลือก "การกำหนดสถานะโรงเรียน"

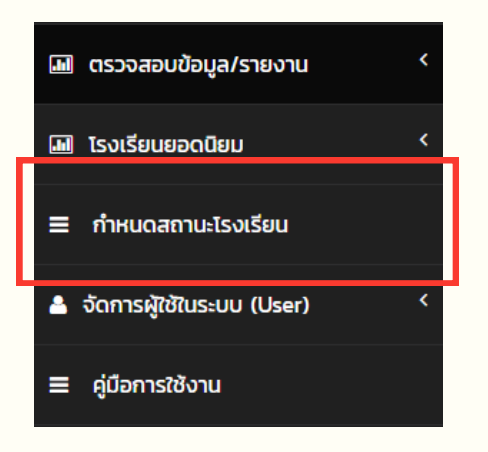

- 2. จะปรากฎข้อมูล
  - ชื่อโรงเรียน
  - สถานะ (ปกติ / เรียนรวม / ไม่มี นร. / ไม่รับ นร.)
  - อำเภอ
  - จังหวัด
  - ประกาศยุบเลิกแล้ว / โอนสังกัด

#### กรณีต้องการเปลี่ยนชื่อโรงเรียนให้กด 🗹 ด้านหลังชื่อโรงเรียนนั้น ๆ

#### โรงเรียนในสังกัด สพม.ลำปาง ลำพูน

| โรงเรียน จำนวน 🤕 แห่ง เรียนรวม/ไม่มีนักเรียน 1 แห่ง |                                               |            |         |                                     |  |  |  |  |  |  |  |
|-----------------------------------------------------|-----------------------------------------------|------------|---------|-------------------------------------|--|--|--|--|--|--|--|
| ไรงเรียน                                            | สถานะ<br>(ปกติ/เรียนรวม/ไม่มี นร./ไม่รับ นร.) | อำเภอ      | จังหวัด | ประกาศยุบ<br>เลิกแล้ว/<br>โอนสังกัด |  |  |  |  |  |  |  |
| 51012001 บ้านแป้นพิทยาคม 🖸                          | ปกติ                                          | เมืองลำพูน | ลำพูน   | â                                   |  |  |  |  |  |  |  |
| 51012003 จักรคำคณาทร จังหวัดลำพูน 🧭                 | ปกติ                                          | เมืองลำพูน | ลำพูน   | â                                   |  |  |  |  |  |  |  |
| 51012004 แม่ทาวิทยาคม 🧭                             | ปกติ                                          | แม่ทา      | ลำพูน   | â                                   |  |  |  |  |  |  |  |
| 51012005 ป่าชาง 🧭                                   | ปกติ                                          | ป่าชาง     | ลำพูน   | â                                   |  |  |  |  |  |  |  |
| 51012006 ป่าตาลบ้านธิพิทยา 🛛 🖉                      | ปกติ                                          | บ้านธิ     | ลำพูน   | â                                   |  |  |  |  |  |  |  |

#### จะปรากฎเมนู "แก้ไขข้อมูลโรงเรียน"

#### แก้ไขข้อมูลโรงเรียน จักรคำคณาทร จังหวัดลำพูน

| แก้ไขชื่อโรงเรียน จักรคำคณาทร จังหวัดลำพูน |                 |                |               |  |  |  |  |  |  |  |
|--------------------------------------------|-----------------|----------------|---------------|--|--|--|--|--|--|--|
| จักรดำคณาทร จังหวัดสำพูน                   |                 |                |               |  |  |  |  |  |  |  |
|                                            | 🗉 มัมเชื่อข้อมอ | C alianalianai | ດວັນມະໂລະເວັດ |  |  |  |  |  |  |  |
|                                            | 🕒 บนทกขอมูล     | נאז אנא 🔁      | กลบหนาหลก     |  |  |  |  |  |  |  |

#### **โรงเรียนที่มีสถานะ เรียนรวม หรือ ไม่มีนักเรียน หรือ ไม่รับนักเรียน** แต่ยังไม่ประกาศเลิก ให้คงข้อมูลไว้ แล้วกด "ปกติ" ระบบจะเปลี่ยนสถานะเป็น "เรียนรวม/ไม่มี นร./ไม่รับ นร."

| 52012011 เสด็จวนชยางค์กูลวิทยา 🛛 🗹 | ปกติ                          | เมืองลำปาง | ลำปาง | Ē |
|------------------------------------|-------------------------------|------------|-------|---|
| 52012012 ประชาราชวิทยา 🖸           | ปกติ                          | งาว        | ลำปาง | Ē |
| 52012013 ประชารัฐธรรมคุณ 🖸         | ปกติ                          | งาว        | ลำปาง | Ē |
| 52012014 ห้างฉัตรวิทยา 🖸           | ปกติ                          | ห้างฉัตร   | ลำปาง | Ē |
| 52012015 แม่สันวิทยา 🛛 🗹           | ปกติ                          | ห้างฉัตร   | ลำปาง | Ē |
| 52012016 เวียงตาลพิทยาคม 🛛 🖉       | เรียนรวม/ไม่มี นร./ไม่รับ นร. | ห้างฉัตร   | ลำปาง | Ē |
| 52022001 แม่ทะวิทยา 🛛 🗹            | ปกติ                          | ແມ່ກະ      | ลำปาง | Ē |
| 52022002 สบปราบพิทยาคม 🛛 🙆         | ปกติ                          | สบปราบ     | ลำปาง | Ē |
| 52022003 เกาะคาวิทยาคม 🖸           | ปกติ                          | เกาะคา     | ลำปาง | Ē |
| 52022004 เสริมงามวิทยาคม 🛛 🙆       | ปกติ                          | เสริมงาม   | ลำปาง | Ē |
| 52022005 แม่พริกวิทยา 🖸            | ปกติ                          | แม่พริก    | ลำปาง | Ē |

#### **โรงเรียนที่ประกาศเลิกสถานศึกษาแล้ว** ให้กด <u>ี</u> ในช่อง "ประกาศยุบเลิกแล้ว / โอนสังกัด"

| ไรงเรียน                              | สถานะ<br>(ปกติ/เรียนรวม/ไม่มี นร./ไม่รับ นร.) | อำเภอ      | จังหวัด | ประกาศยุบ<br>เลิกแล้ว/<br>โอนสังกัด |
|---------------------------------------|-----------------------------------------------|------------|---------|-------------------------------------|
| 51012001 บ้านแป้นพิทยาคม  🧭           | ปกติ                                          | เมืองลำพูน | ลำพูน   | â                                   |
| 51012003 จักรคำคณาทร จังหวัดลำพูน 🛛 🙆 | ปกติ                                          | เมืองลำพูน | ลำพูน   | Ê                                   |
| 51012004 แม่ทาวิทยาคม 🧭               | ปกติ                                          | แม่ทา      | ลำพูน   | â                                   |
| 51012005 ป่าชาง 🧉                     | ปกติ                                          | ป่าชาง     | ลำพูน   | â                                   |
| 51012006 ป่าตาลบ้านธิพิทยา 🛛 🖉        | ปกติ                                          | บ้านธิ     | ลำพูน   | Ê                                   |
| 51012007 ส่วนบุญโญปถัมภ์ ลำพูน  🧉     | ปกติ                                          | เมืองลำพูน | ลำพูน   | â                                   |
| 51012008 ทาขุมเงินวิทยาคาร 🛛 🖉        | ปกติ                                          | แม่ทา      | ลำพูน   | â                                   |

### ระบบรายงานการรับนักเรียน 🛛 🔿 🔿

1. ถาม : กรณีเขต / โรงเรียน ต้องการเพิ่มผู้รับผิดชอบใหม่ในระบบ ต้องทำอย่างไร ?

ตอบ : สามารถลงทะเบียนเพิ่มได้เลย (โรงเรียนลงทะเบียนได้ไม่เกิน 3 User และเขตได้ไม่เกิน 2 User) ทั้งนี้หากต้องการลบข้อมูลผู้รับผิดชอบเดิมออก ระดับโรงเรียนให้แจ้งเขตดำเนินการลบให้ ส่วนระดับเขตให้แจ้งสพฐ.ดำเนินการลบให้

- 2. ถาม : เขตสามารถกรอกข้อมูลในระบบแทนโรงเรียนได้หรือไม่ ?
  - ิตอบ : เขตสามารถเข้ากรอกข้อมูลและยืนยันแทนโรงเรียนได้ทุกเมนู
- 3. ถาม : หากจำนวนนักเรียนในแผนการรับ<u>น้อยกว่า</u>จำนวนนักเรียนต่อห้อง ตามนโยบายการรับนักเรียนของ สพฐ. ให้กรอกข้อมูลอย่างไร?
  - ตอบ : ให้กรอกจำนวนนักเรียนตามแผนการรับที่ได้รับอนุมัติจากคณะกรรมการ รับนักเรียนระดับเขตพื้นที่การศึกษา
- 4. ถาม : โรงเรียนที่ประกาศเลิกสถานศึกษาแล้ว เขตสามารถลบข้อมูลในระบบ ได้เลยหรือไม่ ?
  - ตอบ : สามารถลบได้

Q&A

- 5. ถาม : โรงเรียนที่มีสถานะ เรียนรวม หรือ ไม่มีนักเรียน แล้ว แต่ยังไม่ประกาศเลิก ต้องลบข้อมูลออกจากระบบหรือไม่ ?
  - ตอบ : ให้คงข้อมูลไว้ แล้วไปที่เมนูทะเบียนโรงเรียน และให้เลือกสถานะ "เรียนรวม หรือ ไม่มี นร. หรือ ไม่รับ นร. เพิ่ม"
- 6. ถาม : โรงเรียนที่ไม่ได้รับอนุมัติให้รับเด็ก. อ.2 และ ป.1 แล้ว (แต่โรงเรียนยังมี นักเรียนชั้น ป.2-6 อยู่) และโรงเรียนยังไม่ยุบเลิก (ในระบบ DMC ยังมีข้อมูล โรงเรียนอยู่) เขตสามารถลบโรงเรียนออกจากระบบได้เลยหรือไม่ ?
  - ตอบ : ให้คงข้อมูลไว้ แล้วไปที่เมนูทะเบียนโรงเรียน และให้เลือกสถานะ "เรียนรวม หรือ ไม่มี นร. หรือ ไม่รับ นร. เพิ่ม"
- 7. ถาม : เพิ่มข้อมูลห้องเรียนพิเศษใหม่ที่เพิ่งได้รับการอนุมัติให้เปิดทำอย่างไร ? ตอบ : เพิ่มข้อมูลที่เมนู "กำหนดชั้นเรียนและประเภทห้องเรียน"
- 8. ถาม : โรงเรียนที่ถ่ายโอนไปสังกัดอื่นแล้ว เขตสามารถลบข้อมูลในระบบได้เลย หรือไม่?
  - ้ตอบ : ลบได้ หากสิ้นสุดกระบวนการถ่ายโอนเรียบร้อยแล้ว
- 9. ถาม : การกรอกข้อมูล "รับไว้" กรณีโรงเรียนไม่มีการสอบและไม่ต้องจับฉลาก ทำอย่างไร?
  - ตอบ : สามารถข้ามช่อง "การคัดเลือก" ไปกรอกข้อมูลในช่อง "รับไว้(มอบตัว)" ได้เลย

### คณะทำงาน

#### ที่ปรึกษา

ว่าที่ร้อยตรี ธนุ วงษ์จินดา นายพัฒนะ พัฒนทวีดล นางเกศทิพย์ ศุภวานิช นายธีร์ ภวังคนันท์ นายภูธร จันทะหงษ์ ปุญยจรัสธำรง

#### บรรณาธิการกิจ

นางสาวลิลิน ทรงผาสุก

นายสัมพันธ์ พันธ์พิมพ์

นายศาสตรา แสงชาติ

้นายศุภศิษฏ์ พิทยศักดิ์

นายสุรชัย โพธิ์คำ

นายวรินทร์พงษ์ สุวรรณไตร

นายวุฒิชัย โลนันท์

นางสาวนุศรา ประสงค์ยิ่ง นางสาวไอรัตน์ดา ศิลาโรจนสมบัติ นายนภัสร์นันท์ บุญแก้ว

ออกแบบปกและรูปเล่ม

นางสาวนุศรา ประสงค์ยิ่ง นางสาวไอรัตน์ดา ศิลาโรจนสมบัติ นายนภัสร์นันท์ บุญแก้ว เลขาธิการคณะกรรมการการศึกษาขั้นพื้นฐาน รองเลขาธิการคณะกรรมการการศึกษาขั้นพื้นฐาน รองเลขาธิการคณะกรรมการการศึกษาขั้นพื้นฐาน รองเลขาธิการคณะกรรมการการศึกษาขั้นพื้นฐาน ผู้ช่วยเลขาธิการคณะกรรมการการศึกษาขั้นพื้นฐาน

ผู้อำนวยการกลุ่มพัฒนาระบบบริหาร ้รักษาการในตำแหน่งที่ปรึกษาด้านนโยบายและแผน ปฏิบัติหน้าที่ผู้อำนวยการสำนักนโยบายและแผนการศึกษาขั้นพื้นฐาน ผู้อำนวยการกลุ่มนโยบายและแผน ้สำนักงานเขตพื้นที่การศึกษาประถมศึกษาหนองคาย เขต 2 ้ผู้อำนวยการกลุ่มส่งเสริมการศึกษาทางไกล เทคโนโลยีสารสนเทศและการสื่อสาร สำนักงานเขตพื้นที่การศึกษาประกมศึกษายโสธร เขต 1 ้ผู้อำนวยการกลุ่ม กลุ่มส่งเสริมการศึกษาทางไกลเทคโนโลยีสารสนเทศและการสื่อสาร ้สำนักงานเขตพื้นที่การศึกษาประถมศึกษาชัยภูมิ เขต 3 ศึกษานิเทศก์ชำนาณการพิเศษ สำนักงานเขตพื้นที่การศึกษาประถมศึกษาบึงกาฬ ผู้อำนวยการโรงเรียนบ้านคำเจริญ ้สำนักงานเขตพื้นที่การศึกษาประถมศึกษาหนองคาย เขต 2 ผู้อำนวยการโรงเรียนป่าแลวหลวงวิทยา ้สำนักงานเขตพื้นที่การศึกษาประกมศึกษาน่าน เขต 1 ผ้อำนวยการกลุ่มวิจัยและพัฒนานโยบาย นักวิเคราะห์นโยบายและแผนชำนาญการ นักวิเคราะห์นโยบายและแผนปฏิบัติการ

้ผู้อำนวยการกลุ่มวิจัยและพัฒนานโยบาย นักวิเคราะห์นโยบายและแผนชำนาญการ นักวิเคราะห์นโยบายและแผนปฏิบัติการ

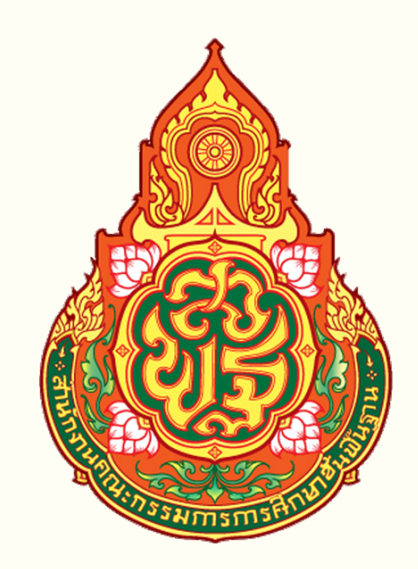

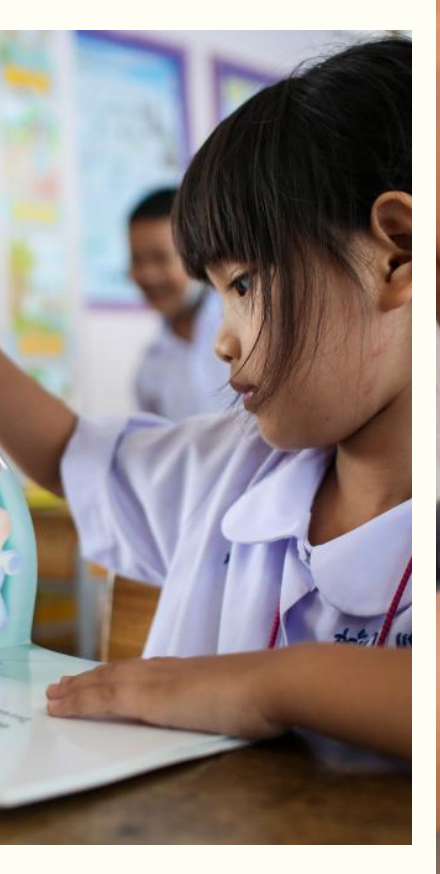

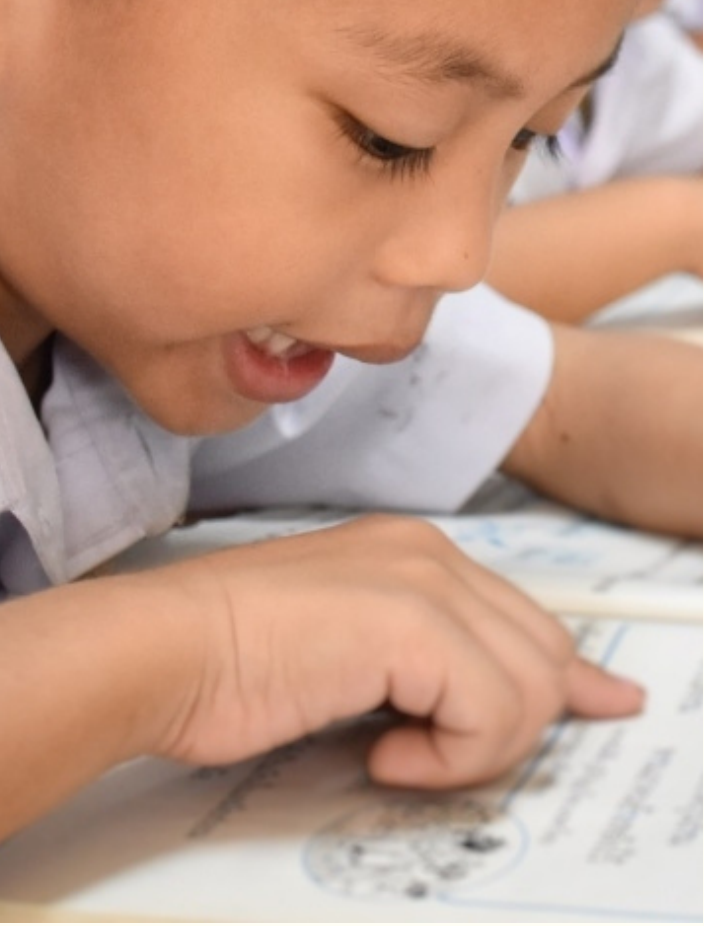

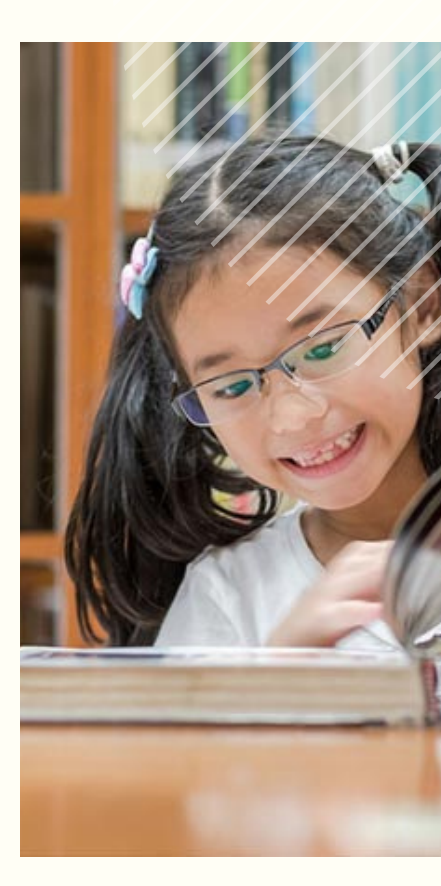

สำนักนโยบายและแผนการศึกษาขั้นพื้้นฐาน สำนักงานคณะกรรมการการศึกษาขั้นพื้นฐาน กระทรวงศึกษาธิการ

> HTTP://PLAN.BOPP-OBEC.INFO TEL. 0 2280 5530, 0 2288 5839 - 40